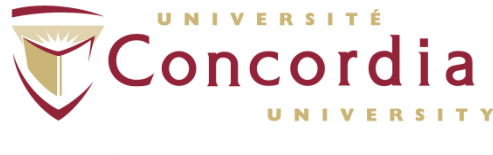

# **PERFORM** Operating Document

# Use and Cleaning Procedures for Ambulo<sup>™</sup> 2400

# PC-POD-CP-011-v01

**Revision History** 

| Version | Reason for Revision | Date          |
|---------|---------------------|---------------|
| 01      | New POD             | March/31/2016 |

# Summary

The content of this POD provides guidelines for the safe use and cleaning of the Ambulo<sup>™</sup> 2400 as identified as equipment inventory at the PERFORM Center, Concordia University.

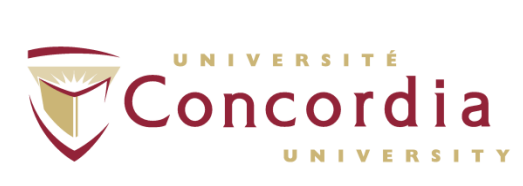

# **Table of Contents**

| SUMMARY                                                                                                    | I                              |
|----------------------------------------------------------------------------------------------------|--------------------------------|
| I DEFINITION OF TERMS                                                                                                    | 4                              |
| 2 RELEVANT DOCUMENTS                                                                                                    | 4                              |
| 3 INTRODUCTION                                                                                                    | 5                              |
| <ul> <li>3.1 BACKGROUND</li> <li>3.2 PURPOSE</li> <li>3.3 SCOPE</li> <li>3.4 RESPONSIBILITY</li></ul>                       | 5<br>5<br>5                    |
| 4 MAIN COMPONENTS OF THE AMBULO <sup>™</sup> 2400                                                                           | 6                              |
| 5 CONFIGURATIONS                                                                                                    | 9                              |
| <ul> <li>5.1 Starting the Program</li></ul>                                                                                 | 9<br>9<br>10<br>10<br>12<br>14 |
| 6 EQUIPMENT SETUP                                                                                                    | 15                             |
| 7 TAKING A MEASUREMENT                                                                                                    | 17                             |
| 7.1         Participant Instructions           7.2         Baseline Measurement           7.3         Pausing a Measurement | 17<br>17<br>18                 |
| 8 DOWNLOADING AND REVIEWING DATA                                                                                            | 18                             |
| <ul> <li>8.1 DOWNLOADING DATA</li> <li>8.2 REVIEWING DATA</li> </ul>                                                        | 18<br>18                       |
| 9 IMPORTING/EXPORTING DATA                                                                                                  | 29                             |
| 9.1         Importing Data           9.2         Exporting Data                                                             | 29<br>29                       |
| 10 DATABASE BACKUP                                                                                                    | 29                             |
| II CARE & MAINTENANCE                                                                                                    | 29                             |
| II.1       General Care         II.2       Maintenance - Device Calibration                                                 | 29<br>30                       |
| 12 TROUBLESHOOTING                                                                                                    | 31                             |

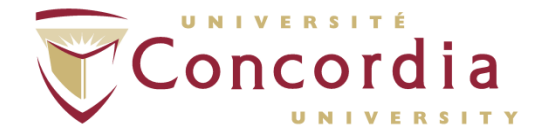

#### PERFORM Centre 12.1 POWER-ON ISSUES----

| 12.1 | Power-On Issues             | 31 |
|------|-----------------------------|----|
| 12.2 | COMMUNICATION ERRORS        | 31 |
| 12.3 | ABPM DEVICE NOT FUNCTIONING | 32 |

APPENDIX I: PATIENT INSTRUCTION SHEET APPENDIX II: ERROR AND DIAGNOSTIC CODES APPENDIX III: POD TRAINING RECORD FORM

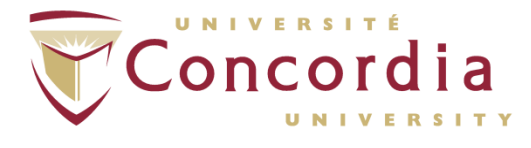

# I Definition of Terms

| Standard operating procedure (SOP)     | SOP's at PERFORM are any operating document that require a full review process and approval by the scientific director.                                              |
|----------------------------------------|----------------------------------------------------------------------------------------------------|
| PERFORM operating document (POD)       | Operating documents that are specific to an instrument or technique that require approval by area managers.                                                          |
| User                                   | Person using space or equipment at the PERFORM Centre that has received adequate technical and safety training.                                                      |
| Area manager                           | Person responsible for all activities in a given area of PERFORM<br>such as the athletic therapy clinic, clinical analysis laboratories,<br>conditioning floor, etc. |
| Supervisor, Cardio-<br>Pulmonary Suite | Person responsible for coordinating the research, community, and teaching activities in the Cardio-Pulmonary Suite.                                                  |

# 2 Relevant Documents

This POD is governed by the following Concordia University policies, SOPs, and PODs:

- Ambulo<sup>™</sup> 2400 User Manual.
- PC-SOP-GA-007 "General Access to PERFORM Centre".
- PC-SOP-GA-009 "Emergency Response Procedures at the PERFORM Centre".
- PC-SOP-GA-011 "Guidelines for Management of Incidental Findings at PERFORM".
- PC-POD-GA-001 "PERFORM Centre Booking System for Facilities and Equipment".

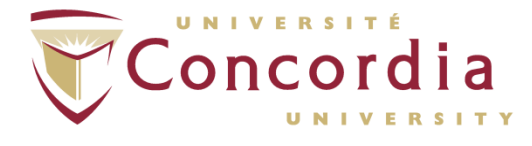

# **3** Introduction

#### 3.1 Background

The Ambulo<sup>™</sup> 2400 is a compact, non-invasive Ambulatory Blood Pressure Monitoring (ABPM) system. Once installed by a physician or other health professional, the ABPM technology can be used to automatically measure systolic/diastolic blood pressure and heart rate over an extended period of time without medical supervision – typically 24 hours. Once the measurements are complete, they can be downloaded to a computer for analysis and interpretation.

#### 3.2 Purpose

The objectives of the current POD, are to 1) outline the procedure of using the Ambulo<sup>TM</sup> 2400; 2) provide a set of standard practices for the safe operation and training guide for new users of the systems at the PERFORM Centre, Concordia University; and 3) outline the procedure of cleaning/disinfecting as well as general maintenance of the device, cuffs and tubing.

### 3.3 Scope

This POD applies to all users and supervisors using the Ambulo<sup>™</sup> 2400 at the PERFORM Centre, Concordia University. Any other document other than this POD is out of scope for this operating procedure.

### 3.4 Responsibility

It is the responsibility of all users and supervisors to ensure that this POD is followed.

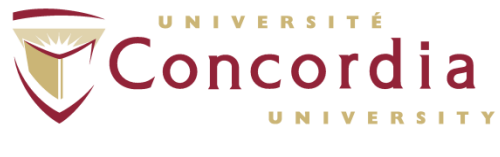

# 4 Main Components of the Ambulo<sup>™</sup> 2400

**4.1 Ambulo 2400 ABPM Device –** Portable automatic systolic/diastolic blood pressure machine.

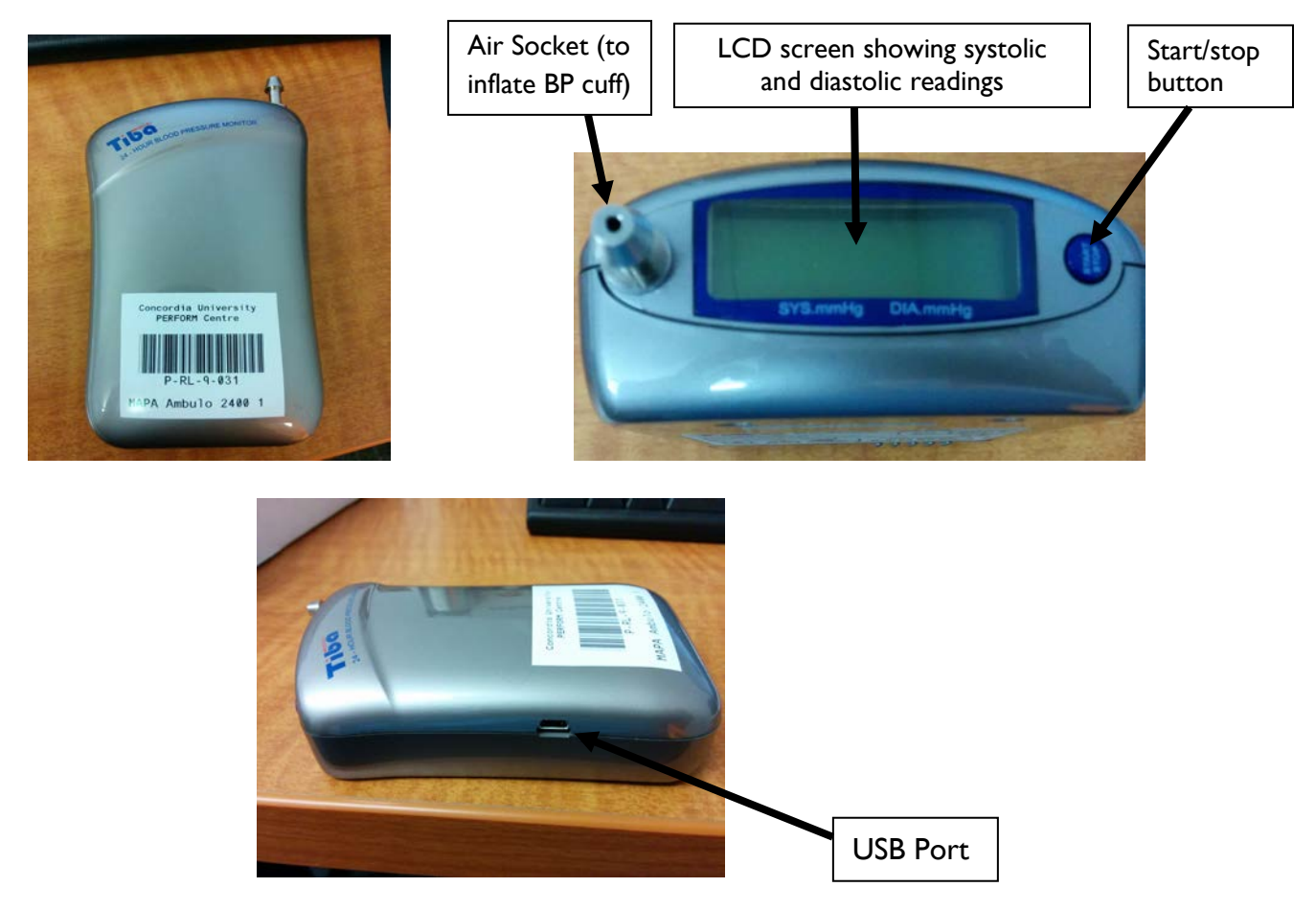

The following are the general instructions for the start/stop button:

- If pressed once, a manual pressure measurement will be taken.
- If pressed during a pressure measurement, it will immediately stop the measurement and deflate the cuff.
- Hold for 3 seconds to initiate PAUSE mode. Can be used if the participant does not want measurements taken (e.g. bathing or changing clothes). To get out of PAUSE mode, click and hold the start/stop button for 3 seconds.
- To reset the Ambulo<sup>™</sup> 2400 press and release the button 3 consecutive times.

NOTE: This button can be disabled by the health professional during user configuration via the software setup. In this case, manual measurements will not be

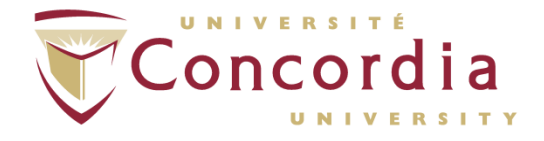

controlled by the user. The user will still be able to stop a measurement in progress by pressing the button.

4.2 Carrying Pouch with Belt Clip – encases and secures Ambulo<sup>™</sup> 2400.

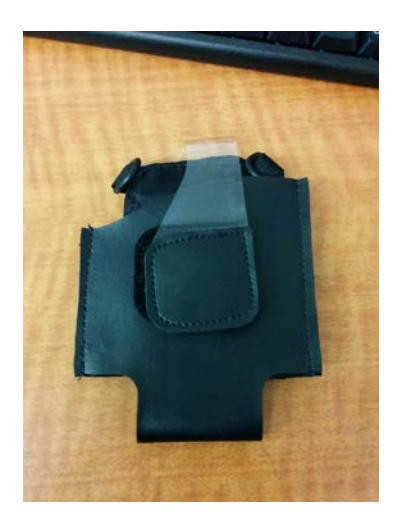

**4.3** Extension Hose – provides longer tubing from Ambulo<sup>™</sup> 2400 for blood pressure (BP) cuff when using shoulder strap method.

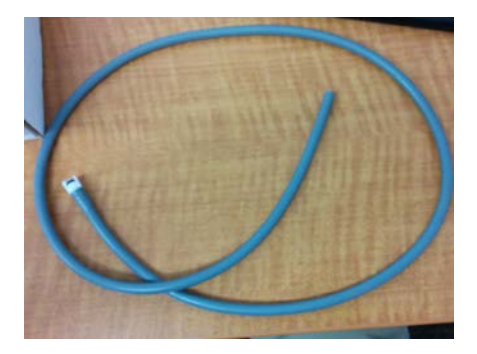

4.4 Easy Wear<sup>™</sup> Cuff – encases Ambulo 2400<sup>™</sup> around arm.

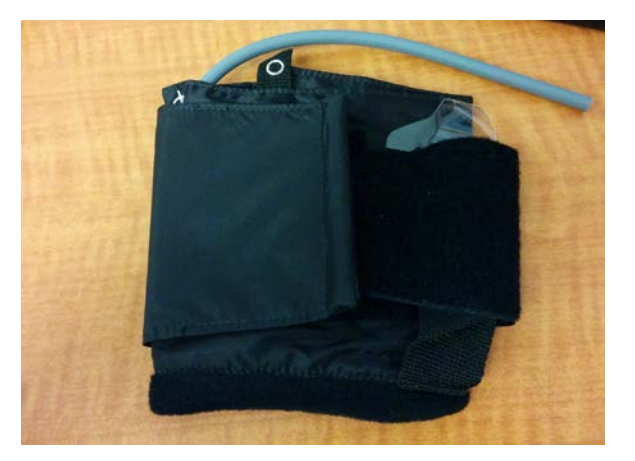

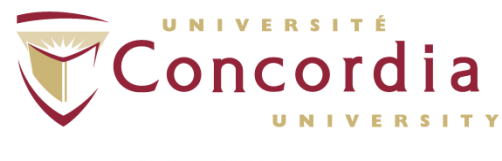

- **4.5** Shoulder Strap provides optional method for carrying Ambulo<sup>™</sup> 2400.

**4.6 USB Cable –** Connects Ambulo<sup>™</sup> 2400 to computer.

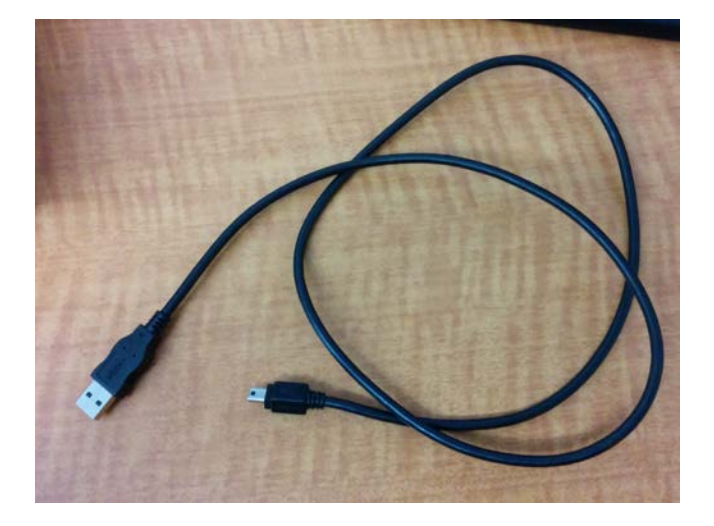

**4.7 Blood Pressure Cuffs –** Includes two regular sized adult cuffs, two large sized adult cuffs, one small sized adult cuff, and one child sized cuff.

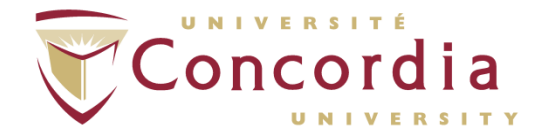

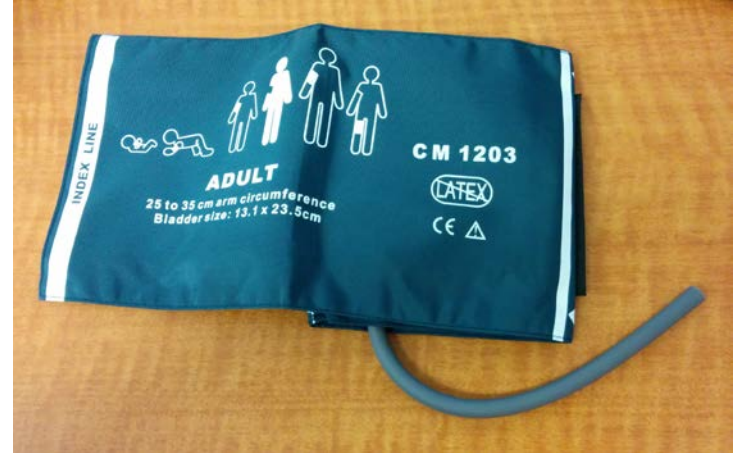

(Example of a regular adult BP cuff)

# **5** Configurations

#### 5.1 Starting the Program

5.1.1 Click on the "Hypertension Diagnostics Suite" (HDS) program icon on desktop OR click the start menu → Programs →Tiba Medical → Click "HDS".

#### 5.2 Entering Participant Information

- 5.2.1 Create a new participant.
- 5.2.2 Click on "New patients" icon.
- 5.2.3 On the left hand side of screen, select "ABPM" folder and click "Add Folder".
- 5.2.4 Fill in required fields in pop up.
- 5.2.5 Click "OK".
- 5.2.6 Fill in required fields (in red) on right hand side of screen.
- 5.2.7 Click "OK".

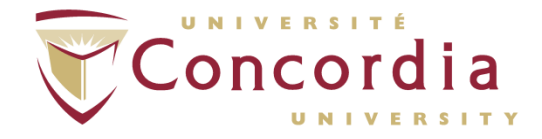

| Select Folder to add immighters                                                                                                    | Enter the new p  | intere delinia                                                                                                    |             |
|----------------------------------------------------------------------------------------------------|------------------|----------------------------------------------------------------------------------------------------|-------------|
| ABPM                                                                                                    | Palient ID*      | 1                                                                                                    |             |
| Demo                                                                                                    | First name*      |                                                                                                    |             |
|                                                                                                    | Middle name      |                                                                                                    |             |
|                                                                                                    | Last name*       |                                                                                                    |             |
|                                                                                                    | Ser'             | M -                                                                                                    |             |
|                                                                                                    | Date of bith'    | (DD) (MM                                                                                                    | ) [ (11117) |
| Support Manualty                                                                                                    | Weight*          | kg - Height"                                                                                                    | cm •        |
| the second second second second second second second second second second second second second second second se                                                                                                    | BMI              |                                                                                                    |             |
| A line of some sources and the                                                                                                    | Primary physicia | n in in in in in in in in in in in in in                                                                                                    |             |
|                                                                                                    | Interpreting phy | sician                                                                                                    |             |
| and the second second sec | Notes            |                                                                                                    |             |
| and the second second sec | A STREET         | States in the second                                                                                                    |             |
| and and all and a second second second second second second second second second second second second second s                                                                                                    |                  | Contract of the local division of the local division of the local |             |
| Add Fold                                                                                                    | Mandatory Fiel   | И                                                                                                    |             |
|                                                                                                    |                  |                                                                                                    |             |

#### 5.3 Select an existing participant

- 5.3.1 Click on "Browse patients".
- 5.3.2 Perform one of the following:
  - 5.3.2.1 Select a participant in the folder view.
  - 5.3.2.2 Select a study for that particular participant.
  - 5.3.2.3 Use the toolbar (top of screen) to change views.

#### 5.4 Edit or Delete an Existing Participant

- 5.4.1 Click on "Browse patients".
- 5.4.2 Select participant. Click "Edit" or click on "Delete patient" icon (garbage can).

NOTE: You must be logged in as an administrator or a Standard User to edit or delete participants.

#### 5.5 Configurations – Period Plans for a Participant

This option is designed for easy adjustment of waking and sleep periods to match the participants sleep habits. In this section, start times and frequency of measurements can be identified as well as options selected.

NOTE: For general configurations complete Period Plan section, however, if specific configurations are required complete the Sequence Plans section. <u>Hence only one section needs to be completed.</u>

- 5.5.1 Click on "Configure device" icon.
- 5.5.2 Select participant folder.
- 5.5.3 Click "Configure device parameters".
- 5.5.4 Configuration options are as follows:

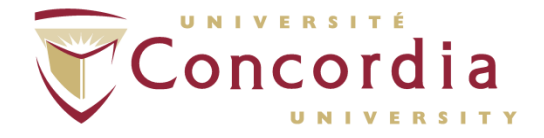

- <u>Start Time</u>: When the measurement period will begin.
   NOTE: Periods must be consecutive.
- <u>Frequency</u>: The frequency of measurements starting at that time period.
- <u>Enable Button</u>: If enabled (i.e., checked), the participant will be allowed to take manual measurements by pressing the "Start/Stop" button. If disabled (i.e., unchecked), the participant will only have the ability to stop a measurement in progress, or enter PAUSE mode by holding the "Start/Stop" button for 3 seconds.
- <u>Enable Display</u>: If enabled, blood pressure and heart rate will be displayed on the screen. If disabled, the screen will only display time and time until next measurement.
- <u>Enable Buzzer</u>: When enabled, the ABPM will beep 1 minute prior to a measurement, during the deflation process, and when the measurement is complete. This helps remind the participant to avoid arm movement.
- <u>Enable Accelerometer</u>: When enabled, this helps track movement, which can identify sleep/wake cycles during a 24 hour period.
- <u>Randomization</u>: Measurements will fluctuate around a defined frequency interval when predictable measurements are not desired. The percentage inputted will relate to the amount of randomized measurements that will take place (i.e., higher percentage means a higher number of measurements will be randomized).
- Initial Top Pressure: Usually set to 180 mmHg. NOTE: For hypertensive individuals, the top pressure number should be higher than 180. For hypotensive individuals, it should be lower than 180. NOTE: Setting the top pressure too low can lead to

inaccurate readings of the systolic blood pressure.

- <u>Zone Adjustment Time</u>: If the participant will be travelling outside of the current time zone, the time on the ABPM can be changed accordingly.
- Click "Send Data to ABPM Device".

|               | Stat Time      |     | Freque<br>(minute | ncy<br>s] | Enable button | Enable display | Enable buzzet | Enable<br>accelerometer |
|---------------|----------------|-----|-------------------|-----------|---------------|----------------|---------------|-------------------------|
| Period 1      | 8.00 AM        | +   | 30                | -         |               |                | Ø             |                         |
| Period 2      | 11.00 FM       | -   | 60                | -         |               |                |               | I                       |
| Period 3      |                | •   | 0                 | -         |               |                |               |                         |
| Period 4      |                |     | 0                 | -         |               |                |               |                         |
| Randon        | nization F     | act |                   | 80        |               |                |               |                         |
| There are not | tment time (HH | EMN | 4] +              |           | 4             |                |               |                         |

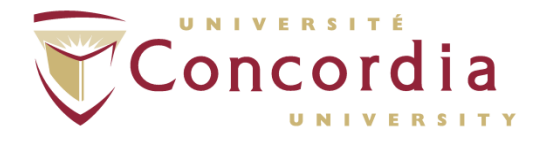

#### 5.6 Configurations – Sequence Plans for a Participant

Frequency plans can be setup to make specifications within each period.

5.6.1 To take measurements at specified intervals, select the "Sequence Plans" tab.

NOTE: The Sequential mode uses up to 4 periods. The first sequence period begins when the start/stop button is pressed (trigger event).

NOTE: When the delays and measurement from the first period have been completed, the second period will automatically begin. The configured sequence continues in this fashion until all periods have been completed.

|          | Start Time   |      | Frequer<br>(minuter | 909<br>1) | Enable button | Enable display | Enable Duzzer | acceleromete |
|----------|--------------|------|---------------------|-----------|---------------|----------------|---------------|--------------|
| Period 1 | 8.00.AM      | -    | 30                  |           |               |                |               |              |
| Period 2 | 11.00 PM     | -    | 60                  | -         |               |                | Ø             |              |
| Period 3 |              | •    | 0                   |           |               |                |               | 旦            |
| Period 4 |              | •    | 0                   | -         |               |                |               |              |
| Randor   | essure (nmHG | acto |                     | 30        |               |                |               |              |

- 5.6.2 To modify a period configuration, do the following:
  - 5.6.2.1 Click the configuration to be modified (under description) on the right.
  - 5.6.2.2 Make changes to the setting on the left. Options are the following:
    - 5.6.2.2.1 <u>Accelerometer</u>: Tracks actigraphy data (movement); Assists the software in determining/displaying asleep and awake times. Available settings are ON or OFF.
    - 5.6.2.2.2 <u>Button</u>: "Abort and Pause" ensures the participant has the ability to stop a measurement in progress by pressing the Start/Stop button or activating pause mode to halt a measurement, "Abort only" ensures the participant has the ability to stop a measurement in progress by pressing the Start/Stop button, "Ad-Hoc" initiates a

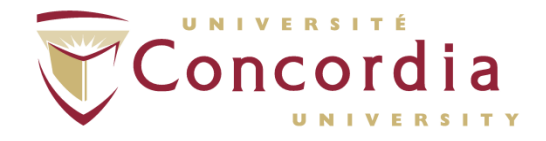

PERFORM Centre measurement manually if none is active, "All" activates all options above.
5.6.2.2.3 <u>Buzzer</u>: If enabled, the Ambulo 2400<sup>™</sup> will beep one minute prior to a BP measurement, during deflation, and after the measurement is complete.
5.6.2.2.4 <u>Display</u>: Select displayed information from the drop-down list including "12 Hour", "12 Hour, Countdown", 12 Hour, Results", "12 Hour, Countdown and Results", "12 Hour, pressure", "12 Hour pressure and countdown", "12 Hour Pressure and Results", "12 Hour, All", "24

Countdown and Results", "12 Hour, pressure", "12 Hour pressure and countdown", "12 Hour Pressure and Results", "12 Hour, All", "24 Hour", "24 Hour, Countdown", 24 Hour, Results", "24 Hour, Countdown and Results", "24 Hour, pressure", "24 Hour pressure and countdown", "24 Hour Pressure and Results", "24 Hour, All".

5.6.2.2.5 <u>Result Duration</u>: Controls the number of seconds the result of a BP measurement is shown on the screen by choosing a value from the drop-down list or typing it in manually.

NOTE: The "Results" option from the "Display" list must be inputted first or else this function will not appear.

NOTE: Choosing a long duration may cause some of the measurements to be missed as a BP measurement cannot be taken while the results are being displayed.

- 5.6.2.2.6 <u>Retry:</u> If enabled, another BP measurement will begin if there is an error that prevents a reading from occurring.
- 5.6.2.3 Click the "Change" button.
- 5.6.3 Instead of defining periods and should continuous and consistent measurements be desired, precisions can be made regarding delay, number of measurements, and amount of time between measurements in the "Measurement Entry" box.
- 5.6.4 To add a new period configuration on the right hand side, do the following:
  - 5.6.4.1 Click the measurement group on the right hand side.
  - 5.6.4.2 Input the desired settings on the left hand side.
  - 5.6.4.3 Click "Append".

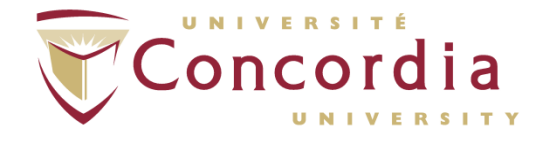

- 5.6.5 A measurement group can be removed or reset by doing the following:
  - 5.6.5.1 Select the measurement group of interest.
  - 5.6.5.2 Click "Remove" to delete the selected period or "Reset" to clear and reset all the information of that sequence plan.

| Sequence Plant                                                                                                  |                                                                                                    |                                   | - Filan View                                 |                                                      |                                                                                                    |
|----------------------------------------------------------------------------------------------------|----------------------------------------------------------------------------------------------------|-----------------------------------|----------------------------------------------|------------------------------------------------------|----------------------------------------------------------------------------------------------------|
| Penod Plans Second Plane 1                                                                                      |                                                                                                    |                                   |                                              | Remove                                               | Reset                                                                                                    |
| - instates and initial and initial                                                                              | 0                                                                                                    |                                   | T Description                                |                                                      |                                                                                                    |
| Inicial top pressure (minino) (                                                                                 | ~                                                                                                    |                                   | IC. MANDON COMPANY                           |                                                      |                                                                                                    |
|                                                                                                    |                                                                                                    |                                   | 0 Period 1:<br>0 Accelerometer o             | n, Button All,                                       | 10 × - 00                                                                                                    |
|                                                                                                    |                                                                                                    |                                   | Display 12H, Co<br>Betry off, Buzzer         | untdown and Results, Results                         |                                                                                                    |
| Denina Confirmation                                                                                             |                                                                                                    |                                   | (0) Measurement Gro                          | up 1 of Period 1:                                    | I his sequence list                                                                                                    |
| Accelerometer                                                                                                   | Button                                                                                                    | Buzzer                            | 1 Measurement Gro                            | up 2 of Period 1:                                    | displays the current                                                                                                    |
|                                                                                                    | Al                                                                                                    | ▼ on ▼                            | 1 Measurement 1                              | of 1, 4 minutes apart.                               | displays the current                                                                                                    |
| COI                                                                                                    | al francesson and the second second sec |                                   | 5 Measurement 1                              | of 5, 5 minutes apart.                               | configuration periods                                                                                                    |
| Disabar                                                                                                    | Result Duration                                                                                                    | Retry                             | 10 Measurement 2<br>15 Measurement 3         | of 5, 5 minutes apart.                               |                                                                                                    |
| Child Country and Passite                                                                                       | ▼ 12 ▼ seconds                                                                                                    | off - Append                      | 20 Measurement 4                             | of 5, 5 minutes apart.                               | measurements, and                                                                                                    |
| 24H, Loundown, and results                                                                                      |                                                                                                    | Concernation of the second second | 30 Measurement Gro                           | oup 4 of Period 1:                                   | delays in the order in                                                                                                    |
|                                                                                                    |                                                                                                    | The second                        | 30 Measurement 1<br>60 Measurement 2         | of 3, 30 minutes apart.                              | delays in the order in                                                                                                    |
|                                                                                                    |                                                                                                    |                                   | 90 Measurement 3<br>120 Period 2             | of 3, 30 minutes apart.                              | which they will occur                                                                                                    |
| Maansement Entry                                                                                                |                                                                                                    |                                   | 120 Accelerometer                            | on, Button Abort Only,                               |                                                                                                    |
| Delay 0 minutes, then measure                                                                                   | 4 time(s) 5 minutes a                                                                                                    | part. Append                      | Retry off, Buzze                             | n oll                                                | A LOCAL DESCRIPTION OF THE OWNER                                                                                                    |
|                                                                                                    | A LO WEAR AND A REAL PARTY                                                                                                    |                                   | 120 Measurement Gr<br>120 Measurement 1      | oup 1 of Period 2:<br>of 10, 60 minutes apart.       | and the second second se                                                                                                    |
|                                                                                                    |                                                                                                    |                                   | 180 Measurement 2                            | of 10, 60 minutes apart.                             | THE PARTY OF THE PARTY OF THE P |
| Constanting of the second second second second second second second second second second second second second s |                                                                                                    |                                   | 300 Measurement 4                            | of 10, 60 minutes apart.                             | A CONTRACTOR OF THE                                                                                                    |
|                                                                                                    |                                                                                                    | /                                 | 360 Measurement 5<br>420 Measurement 6       | of 10, 60 minutes apart.                             | (1+(1+), (1+)) P.                                                                                                    |
|                                                                                                    | 1/                                                                                                    | Send Data to ABPM Device          | 480 Measurement 7<br>540 Measurement 8       | of 10, 60 minutes apart.                             | Contraction of the second second second second second second second second second second second second second s                                                                                                    |
|                                                                                                    |                                                                                                    |                                   | 600 Measurement                              | of 10, 60 minutes apart.                             |                                                                                                    |
|                                                                                                    |                                                                                                    |                                   | 720 Measurement G                            | roup 2 of Period 2                                   | 1 11 11 11 11 11                                                                                                    |
|                                                                                                    | 1                                                                                                    |                                   | 720 Measurement 1<br>840 Measurement 2       | ol 6, 120 minutes apart.<br>ol 6, 120 minutes apart. |                                                                                                    |
| Char                                                                                                    | nge button                                                                                                    |                                   | 960 Measurement                              | 3 of 6, 120 minutes apart.                           | and the state of the state of the state of the state of the state of the state of the state of the state of the                                                                                                    |
|                                                                                                    | -                                                                                                    |                                   | 1200 Measurement                             | 5 of 6, 120 minutes apart.                           | allow allowed                                                                                                    |
|                                                                                                    |                                                                                                    |                                   | 1320 Measurement (<br>(1440) end of protocol | 5 of 6, 120 minutes apart.                           |                                                                                                    |
|                                                                                                    |                                                                                                    |                                   |                                              |                                                      |                                                                                                    |
|                                                                                                    |                                                                                                    |                                   | Save Plan                                    | Load Plan                                            | The second second second second second second second second second second second second second second second s                                                                                                    |
|                                                                                                    |                                                                                                    |                                   | L                                            |                                                      | and the state of the state of the state of the state of the state of the state of the state of the state of the                                                                                                    |

NOTE: The maximum number of measurements per measurement group is 9999, and the max amount of measurement groups per configuration period is 20.

NOTE: The batteries may not be able to last for a very high number of BP measurements and measurement groups.

- 5.6.6 Click "Save Plan".
- 5.6.7 A previous sequence plan can be used by pressing the "Load Plan" button.
- 5.6.8 Connect Ambulo  $2400^{\text{TM}}$  to computer via USB cable.
- 5.6.9 Clicking "Send Data to ABPM Device".

#### 5.7 Configurations – Period Plans for a Study

A default period plan can be made to be quickly programmed for any study.

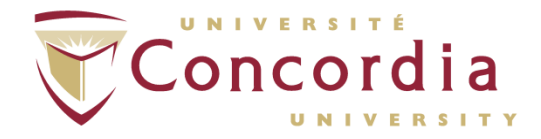

- 5.7.1 Under the tools tab, click "Define Default Monitoring Plan".
- 5.7.2 You can use the default plan that comes with the software or create your own default plan.
- 5.7.3 Once completed, it will be stored until changed.
- 5.7.4 Click "Ok".
- 5.7.5 On the left hand side of screen, select a study.
- 5.7.6 Click on "Configure Device" icon.
- 5.7.7 Select a participant.
- 5.7.8 To use the default period plan, click "One Click Device Programming". This will automatically configure the device to the default plan you made.
- 5.7.9 This will eliminate the need to define a new monitoring plan for each participant.

# 6 Equipment Setup

- 6.1 The participant should wear loose clothing and a short-sleeve shirt or blouse for the procedure.
- 6.2 Review the ABPM procedure with the participant
  - 6.2.1 Explain the pieces of equipment as well as their functions that the participant will be wearing. Mention to participant "If BP cuff causes extreme discomfort, bruising or a rash, immediately remove BP cuff. It is normal to feel some discomfort while the BP cuff is taking a measurement."
  - 6.2.2 Advise the participant to avoid arm movement when a measurement is taken. It would be ideal if the participant can place their arm on a flat surface. The participant should also avoid tapping or placing any external pressure against the device.
- 6.3 Select an appropriate sized cuff for the participant. Different sizes are available. Each BP cuff is labelled with a range of the minimum and maximum circumference that can be accommodated by that cuff.

NOTE: Selecting the wrong sized BP cuff can overestimate (too small) or underestimate (too big) the BP measurements.

6.4 Place cuff around participant's non-dominant arm (bicep) such that the artery indicator rests on the brachial artery, and the air tube is pointing up towards the participant's shoulders. Allow a finger's worth of slack between the cuff and the arm. The Ambulo<sup>™</sup> 2400 can be worn in 4 different ways depending on activity and comfortability:

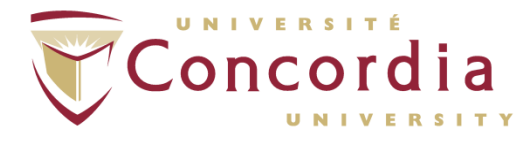

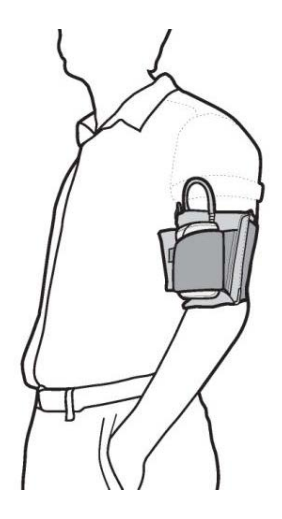

EasyWear<sup>™</sup> Cuff

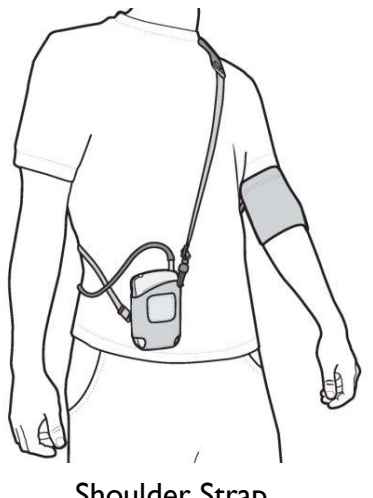

Shoulder Strap

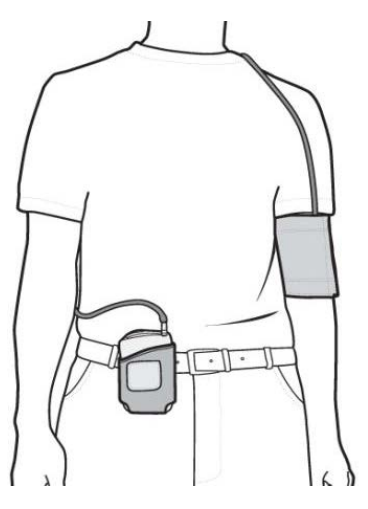

Belt Clip

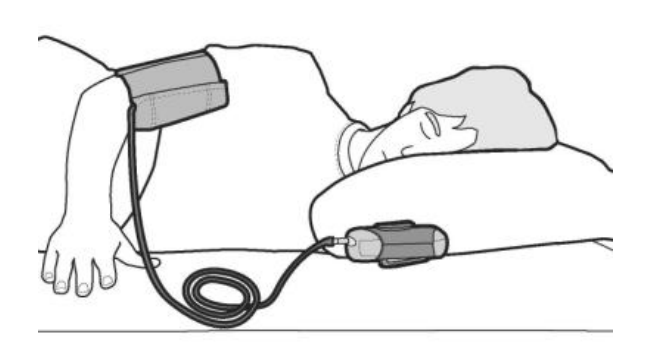

Sleeping (Note that the tubing should be at the top of the BP cuff)

<u>EasyWear<sup>IM</sup> Cuff</u>: An ECG electrode can be placed to the cuff snap and adhered to the participant's skin for additional security to prevent the device from rolling down the participant's arm.

Shoulder Strap or Belt Clip: If the participant would like to use the shoulder strap or belt clip method, connect the extension hose to the tubbing of the BP cuff, run the extension hose behind the participants

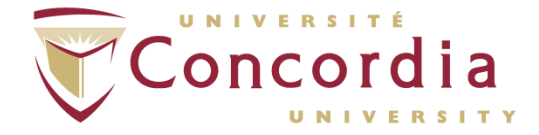

back and avoid any excessive slack in the tubing, plug the extension hose into the Ambulo<sup>TM</sup> 2400 air socket. For the shoulder strap, the device can be worn on the same or opposite side of the cuffed arm.

NOTE: Make sure there is enough slack so the participant can go about his daily activities. If the extension hose is causing too much slack, it can be coiled together and secured to the ABPM device. When coiled, avoid kinking or crimping the hose as this will cause the device to malfunction and/or potentially harm the participant.

## 7 Taking a Measurement

#### 7.1 Participant Instructions

- 7.1.1 Review the "Patient Instruction Sheet" (see Appendix I) with participant.
- 7.1.2 Complete the top section of the "Patient Diary" form, if necessary.

NOTE: This form contains relevant diagnostic information and the participant can make any written remarks in the diary.

#### 7.2 **Baseline Measurement**

The first measurement is the baseline measurement and must be performed by the health care professional.

- 7.2.1 Press START/STOP button.
- 7.2.2 The cuff will pump to top pressure and go down to 45 mmHg.

NOTE: If baseline measurement fails, another measurement will be attempted, however the diastolic value will drop down to 27 mmHg.

7.2.3 Once Baseline measurement is identified, the ABPM device will go slightly above the last systolic value and slightly below the last diastolic value.

NOTE: If the ABPM device cannot detect BP, or if participant suspects large shift in BP, pressing the START/STOP button 3 times will make the device go through the baseline procedure again.

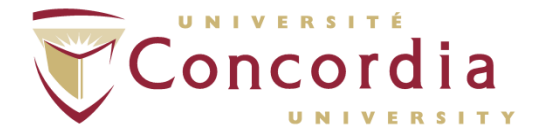

7.2.4 The LCD screen of the ABPM device will display the systolic BP, diastolic BP, and heart rate.

#### 7.3 Pausing a Measurement

PAUSE mode should be initiated by the participant if not wearing device or when the 24-hour procedure is finished.

7.3.1 Hold down START/STOP button for 3 seconds.

NOTE: PAUSE mode will help preserve the battery life and avoid faulty measurements when the cuff is not being worn.

## 8 Downloading and Reviewing Data

When the participant returns post-examination, collect the ABPM system and all other accessories. Make sure that everything has been returned and is functioning properly.

#### 8.1 Downloading Data

- 8.1.1 Use the USB cable to connect the ABPM device to the PC.
- 8.1.2 Click "Hypertension Diagnostic Suite" icon.
- 8.1.3 Click the "Download Data from Device".
- 8.1.4 Review the data measurements, and make any necessary changes based upon the Patient Diary form.

#### 8.2 Reviewing Data

Data can be reviewed under various views:

8.2.1 <u>Table View</u>

The Table View is used to expand a study in a spreadsheet format. The raw numbers can be compared side-by-side.

- 8.2.1.1 Isolation of blood pressure measurements that are above the prescribed limits (seen on left hand side of window) can be done by adjusting the limit bars (Overall, Awake, Asleep) independently.
- 8.2.1.2 "Device Information" can be seen in the bottom-left of the window (currently showing N/A for all 5 subcategories; this won't be the case when looking at a real participant's data), which can be used as an audit trail or for troubleshooting purposes.

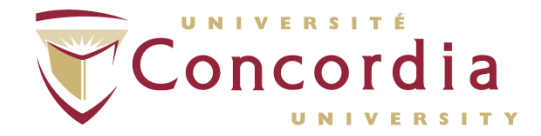

| THE WAY                                                                                                    |                                                                                                    |                                                                                                    |                                                                                                    |          |           |       |     |                                                                                                    |                                                                                                    |                                                                                                    |
|----------------------------------------------------------------------------------------------------|----------------------------------------------------------------------------------------------------|----------------------------------------------------------------------------------------------------|----------------------------------------------------------------------------------------------------|----------|-----------|-------|-----|----------------------------------------------------------------------------------------------------|----------------------------------------------------------------------------------------------------|----------------------------------------------------------------------------------------------------|
| The list                                                                                                    | 1 4 1                                                                                                    | ***                                                                                                    |                                                                                                    |          |           |       |     | deres in                                                                                                    | No. Warden and the state                                                                                                    |                                                                                                    |
| asurement Data                                                                                                    |                                                                                                    |                                                                                                    |                                                                                                    |          |           |       |     |                                                                                                    |                                                                                                    |                                                                                                    |
| isplay                                                                                                    | Date                                                                                                    | Time                                                                                                    | Events                                                                                                    | Systolic | Diastolic | Pulse | MAP | Remarks                                                                                                    | Event Description                                                                                                    | ~                                                                                                    |
| All Data                                                                                                    | •                                                                                                    | 6                                                                                                    |                                                                                                    | mmHg     | mmHg      | bpm   |     | A DECISION OF THE OWNER                                                                                                    | A REAL PROPERTY AND A REAL PROPERTY AND A                                                                                                    | ALC: NO.                                                                                                    |
| Bemarks                                                                                                    | 1 100 100 20, 2010                                                                                                    | 17 10                                                                                                    |                                                                                                    | 100      | 110       | 79    | 128 | Course of the second                                                                                                    |                                                                                                    |                                                                                                    |
|                                                                                                    | January 29, 2008                                                                                                    | 18:10                                                                                                    |                                                                                                    |          | 121       | 84    | 140 |                                                                                                    |                                                                                                    |                                                                                                    |
| pertensive Hypotensive Range                                                                                                    | January 29, 2008                                                                                                    | 19.10                                                                                                    |                                                                                                    |          | 122       | 84    | 138 |                                                                                                    | and the second second second second second second second second second second second second second second second                                                                                                    |                                                                                                    |
| Overall knits                                                                                                    | January 29, 2008                                                                                                    | 19:40                                                                                                    | 1000                                                                                                    | 164      | 116       | 77    | 133 |                                                                                                    |                                                                                                    |                                                                                                    |
| 8P                                                                                                    | - January 29, 2008                                                                                                    | 20:10                                                                                                    |                                                                                                    |          | 106       | 90    | 129 |                                                                                                    |                                                                                                    |                                                                                                    |
|                                                                                                    | January 29, 2008                                                                                                    | 20:40                                                                                                    |                                                                                                    |          | 113       | 83    | 140 |                                                                                                    |                                                                                                    | _                                                                                                    |
| 8P [90                                                                                                    | January 29, 2008                                                                                                    | 21:10                                                                                                    |                                                                                                    |          | 110       | 88    | 142 |                                                                                                    |                                                                                                    |                                                                                                    |
|                                                                                                    | January 29, 2008                                                                                                    | 21:40                                                                                                    | _                                                                                                    |          | 1.00      | 24    | 141 |                                                                                                    | a second second s |                                                                                                    |
| 211 K C L 174                                                                                                    | - January 29, 2008                                                                                                    | 2310                                                                                                    |                                                                                                    | 139      | 1.02      | 84    | 117 |                                                                                                    | and the second second se |                                                                                                    |
| BP  135                                                                                                    | January 29, 2008                                                                                                    | 23:40                                                                                                    |                                                                                                    | 100      | 101       | 79    | 121 |                                                                                                    |                                                                                                    |                                                                                                    |
| -                                                                                                    | January 30, 2008                                                                                                    | 0.40                                                                                                    | ACC LOCK                                                                                                    | 121      | 85        | 82    | 98  |                                                                                                    |                                                                                                    |                                                                                                    |
| an Iso                                                                                                    | January 30, 2008                                                                                                    | 1.40                                                                                                    |                                                                                                    |          | 87        | 84    | 101 |                                                                                                    |                                                                                                    |                                                                                                    |
| ulares Likula                                                                                                    | January 30, 2008                                                                                                    | 240                                                                                                    | A CONTRACTOR OF                                                                                                    | 125      | 89        | 87    | 95  | Contraction of the local division of the local division of the loc |                                                                                                    |                                                                                                    |
| P [120                                                                                                    | January 30, 2008                                                                                                    | 3.40                                                                                                    |                                                                                                    | 126      | 81        | 88    | 98  |                                                                                                    |                                                                                                    | -                                                                                                    |
| 1 1120                                                                                                    | January 30, 2008                                                                                                    | 4:40                                                                                                    | -                                                                                                    | 122      | 87        | 83    | 33  |                                                                                                    |                                                                                                    | 100 million (100 million (100 m |
| BP 70                                                                                                    | January 30, 2008                                                                                                    | 6.40                                                                                                    | Section 2                                                                                                    | 120      | 65        | 82    | 109 |                                                                                                    |                                                                                                    |                                                                                                    |
| - 10                                                                                                    | January 30, 2008                                                                                                    | 7.40                                                                                                    |                                                                                                    |          | 101       | 77    | 122 |                                                                                                    |                                                                                                    |                                                                                                    |
| Dahash Mary                                                                                                    | January 30, 2008                                                                                                    | 8.10                                                                                                    | - Solding                                                                                                    |          | 113       | 85    | 138 | - Horizonalia                                                                                                    |                                                                                                    |                                                                                                    |
| Hellesn View                                                                                                    | January 30, 2008                                                                                                    | 8.40                                                                                                    |                                                                                                    | 139      | 102       | 81    | 122 |                                                                                                    |                                                                                                    | The second second                                                                                                    |
| NA MONSTON                                                                                                    | January 30, 2008                                                                                                    | 9.10                                                                                                    | and the second                                                                                                    | 122      | 39        | 80    | 104 | and the second second                                                                                                    |                                                                                                    |                                                                                                    |
|                                                                                                    | January 30, 2008                                                                                                    | 9.40                                                                                                    |                                                                                                    | 124      | 3         | 80    | 114 |                                                                                                    |                                                                                                    | The state                                                                                                    |
| ermander NA                                                                                                    | anuary 30, 2008                                                                                                    | 10:10                                                                                                    |                                                                                                    | 123      | 102       | 83    | 119 |                                                                                                    |                                                                                                    |                                                                                                    |
| dware Vection NA                                                                                                    | Lanuary 30, 2008                                                                                                    | 11:10                                                                                                    |                                                                                                    |          | 110       | 88    | 135 |                                                                                                    | and the second second second second second second second second second second second second second second second                                                                                                    |                                                                                                    |
| want Version NS                                                                                                    | January 30, 2008                                                                                                    | 12:40                                                                                                    |                                                                                                    |          | 110       | 94    | 127 |                                                                                                    |                                                                                                    |                                                                                                    |
|                                                                                                    | anuary 30, 2008                                                                                                    | 1310                                                                                                    | Contraction of the                                                                                                    |          | 1020      | 90    | 133 |                                                                                                    |                                                                                                    |                                                                                                    |
| A REAL PROPERTY AND A REAL PROPERTY AND A REAL | CALCULATION OF THE OWNER OF THE OWNER OWNER OF THE OWNER OWNER OWNER OWNER OWNER OWNER OWNER OWNER OWNER OWNER OWNER OWNER OWNER OWNER OWNER OWNER OWNER OWNER OWNER OWNER OWNER OWNER OWNER OWNER OWNER OWNER OWNER OWNER | other Designation of the local division of the local division of t | and the second second se |          |           |       | 100 |                                                                                                    |                                                                                                    |                                                                                                    |

- 8.2.1.3 If a measurement appears invalid or erroneous, right-click on the row and select "Exclude Measurement". It will then be displayed in a strikeout font, and will not be included for the statistical or graphical analyses.
- 8.2.1.4 The software will automatically exclude measurements that are well outside of the expected norms. This occurs during the downloading process of the data measurements. It is turned on by default.
- 8.2.1.5 The device norms for adults are:
  - 8.2.1.5.1 SBP between 70 and 240 mmHg
  - 8.2.1.5.2 DBP between 40 and 140 mmHg
  - 8.2.1.5.3 Heart Rate between 30 and 125 bpm
  - 8.2.1.5.4 Pulse pressures between 40 and 100 mmHg
- 8.2.1.6 The device norms for pediatrics as well which are the following:
  - 8.2.1.6.1 SBP between 60 and 220 mmHg
  - 8.2.1.6.2 DBP between 35 and 120 mmHg
  - 8.2.1.6.3 Heart Rate between 40 and 180 bpm
  - 8.2.1.6.4 Pulse pressure between 40 and 120 mmHg
- 8.2.1.7 If in any case, you would like to re-include the excluded measurement, right-clicking on the excluded row and select "Include Measurement".
- 8.2.1.8 Setting Asleep/Awake Time (seen as shading of the rows)

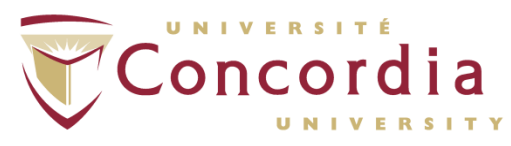

| <ul> <li>8.2.1.8.1 Found under Actigraphy View button on toolbar.</li> <li>8.2.1.8.2 Software can automatically calculate it by clicking on the "Calculate Awake/Asleep"</li> </ul>            |             |
|----------------------------------------------------------------------------------------------------|-------------|
| 8.2.1.8.2 Software can automatically calculate it by clicking on the "Calculate Awake/Asleep"                                                                                                  |             |
| button located on the bottom of the Actigrap                                                                                                    | hv          |
| View. Ensure that the changes have been mad<br>properly.                                                                                                    | ie<br>le    |
| 8.2.1.8.3 To manually find the asleep/awake times,<br>change the ranges under the Actigraphy View<br>button.                                                                                   |             |
| 8.2.1.8.4 You can also edit the minutes of the<br>asleep/awake times by highlighting the hourly<br>increments with the cursor, and manually<br>entering the values. They will automatically be | e           |
| saved once the changes are made.                                                                                                    |             |
| 8.2.1.9 Kange Limits                                                                                                    |             |
| specific sets of data by changing the color of t<br>numbers on the table.                                                                                                    | he          |
| 8.2.1.9.2 Color changes can be seen when the data<br>measurements are either above, below, or<br>within the target ranges. The color scheme is<br>defined from the Software Configuration Men  | u.          |
| 8.2.1.9.3 The range limits are automatically adjusted for pediatric use by the recognition of the participant's birth date                                                                     | ~           |
| 82110 Editing the Range Limits                                                                                                    |             |
| 8.2.1.10.1 Use the sliders on the left side of the table vie<br>or input the ranges into the adjacent numeric<br>boxes.                                                                        | W           |
| 8.2.1.10.2 Asleep and awake limits will change the color<br>the numbers themselves, and only within the<br>selected time period.                                                               | of          |
| 8.2.1.10.3 To accept the changes, click on "Refresh View                                                                                                    | <i>/</i> ". |
| 8.2.1.11 Adding Comments to Individual Measurements                                                                                                    |             |
| 8.2.1.11.1 Click on the "Remarks" Section within the                                                                                                    |             |
| appropriate row, and type in your comment.                                                                                                    |             |
| 8.2.1.11.2 Pre-defined comments may be assigned by                                                                                                    |             |
| clicking on the "Remarks" button on the left                                                                                                    |             |
| hand side of the table.                                                                                                    |             |
| 8.2.1.12 Other Table View Options                                                                                                    |             |
| 8.2.1.12.1 To view an hourly mean blood pressure for a                                                                                                    |             |
| participant, or to review a list of error codes<br>they occurred use the drop-down menu on t                                                                                                   | as<br>he    |

top-left of the Table View window.

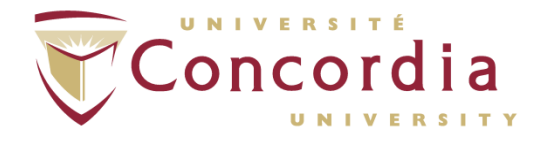

- 8.2.2 Graphical View
  - 8.2.2.1 Used to view the data measurements plotted within an X and Y-axis diagram.
  - 8.2.2.2 Diagram displays systolic and diastolic blood pressure measurements on the Y axis, and the time of day on the X-axis.
  - 8.2.2.3 The points can either be connected by time or type of measurement (systolic, diastolic), which can be defaulted from the Software Configuration menu.

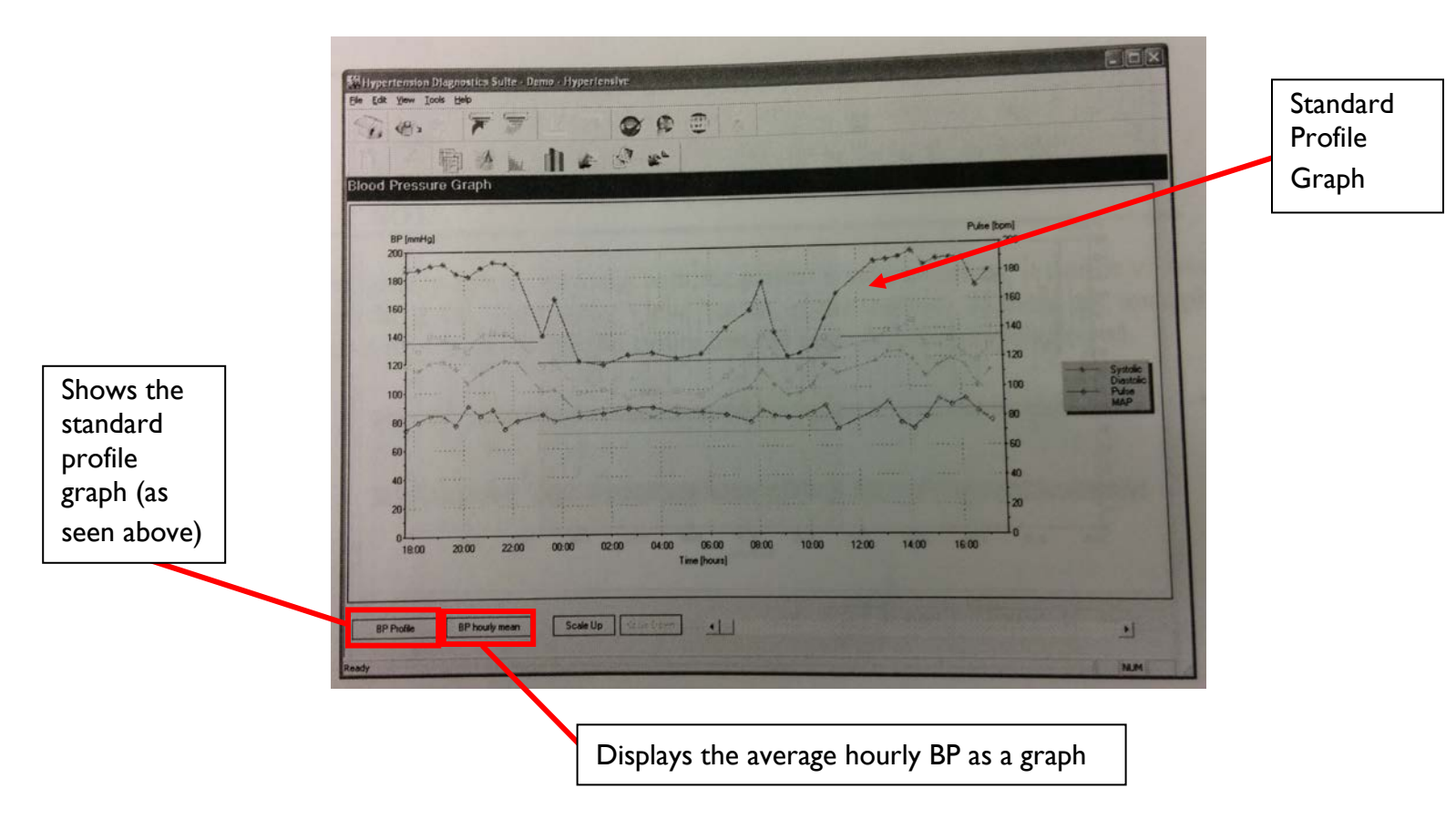

#### 8.2.2.4 Bar Display Option

8.2.2.4.1 Can be applied by selecting "bar display" in the Software Configuration Menu (under Chart View). This will change the graph to a timebased format (example shown below).

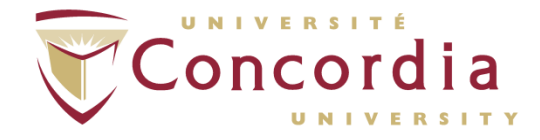

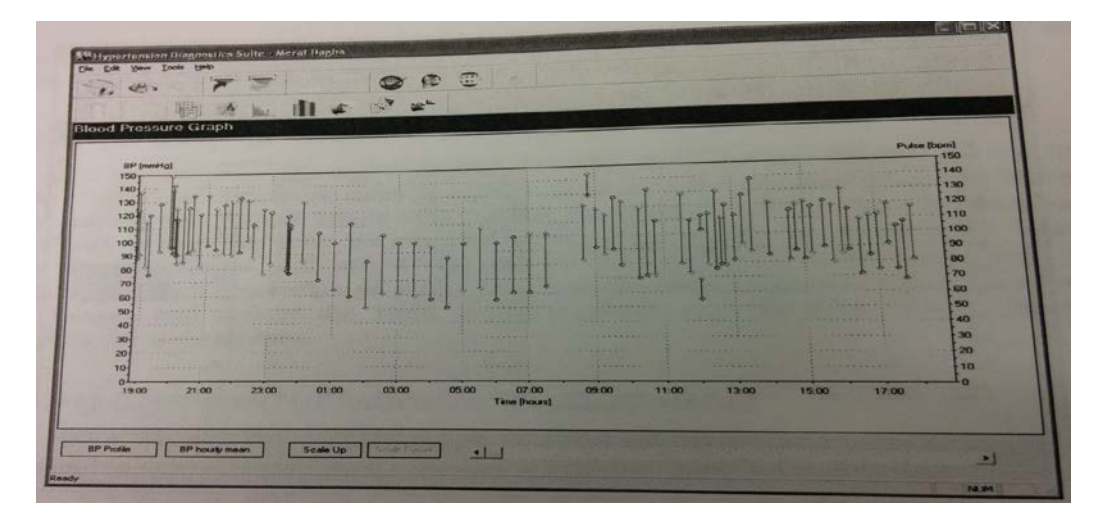

- 8.2.2.5 Diagram or Hide Pulse and Mean Arterial Pressure) MAP Measurements:
  - 8.2.2.5.1 Under "Chart View", you can also choose whether to include pulse and MAP data. The time-based graph above excludes both pulse and MAP, leaving a plot of systolic and diastolic pressures.
- 8.2.2.6 Scaling Up / Scaling Down / Scrolling:
  - 8.2.2.6.1 The graph will automatically scale down if the data set involves many measurements.
  - 8.2.2.6.2 To zoom in, click on the "Scale Up" button located below the graph.

NOTE: Scaling up will only be applicable if the graph had to initially be collapsed to fit on the screen.

- 8.2.2.6.3 To scroll across the zoomed data, use the scroll bar below the graph (indicated by an arrow above).
- 8.2.2.6.4 To zoom out, press the "Scale Down" button.

#### 8.2.3 Actigraphy View

- 8.2.3.1 This view is used to track how much movement the participant exerted throughout the 24-hour measurement period. It is also used to track awake/asleep cycles.
- 8.2.3.2 It needs to be enabled upon initial participant configuration for the data to be measured.
- 8.2.3.3 This graph can be viewed by clicking on the "Actigraphy View" button in the toolbar.

PC-POD-CP-011-v01

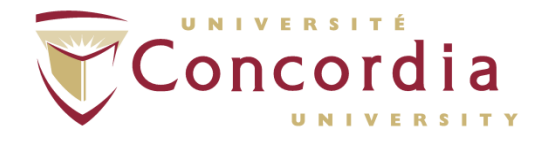

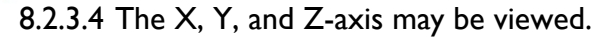

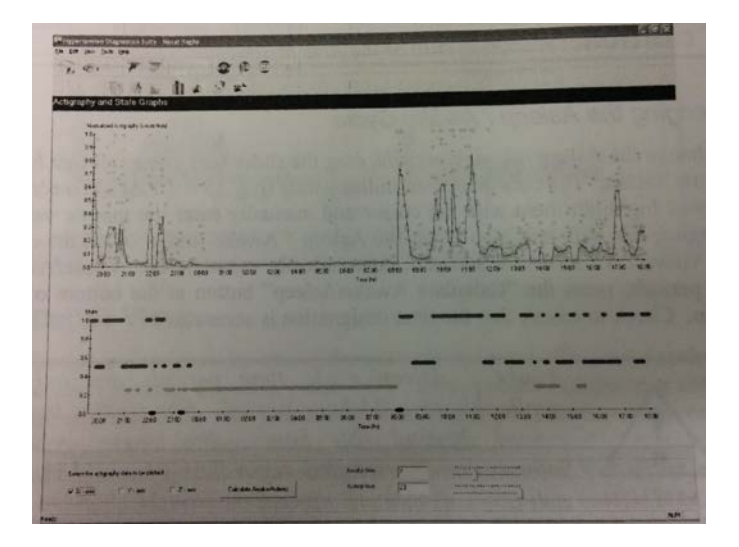

8.2.3.5 The Actigraphy algorithm categorizes the level of activity for the participant, using the following color scheme:

| Activity Level                                         | Display<br>Color |
|--------------------------------------------------------|------------------|
| Daily awake activities, such as walking, working, etc. | Red              |
| Restful activities, including sitting or relaxing      | Blue             |
| Idle activities, including sleep                       | Green            |
| Unit in PAUSE mode (no measurements collected)         | Black            |

NOTE: If the device is in PAUSE mode or if accelerometer data has not been collected during a particular period, the time range will be displayed as idle.

- 8.2.3.6 Changing the Asleep/Awake Cycle
  - 8.2.3.6.1 Same protocol as in Setting Asleep/Awake Time in Table View.
  - 8.2.3.6.2 The bars displayed military time (e.g. 15 = 3 P.M.)

NOTE: Awake/Asleep cycle time periods are only applicable to a 24-hour period. If the study exceeds 24 hours, it will use the same cycle information regardless of a different asleep/awake pattern beyond the first 24 hours.

#### 8.2.4 Histogram View

8.2.4.1 Used to view the selected data range into a bar graph.

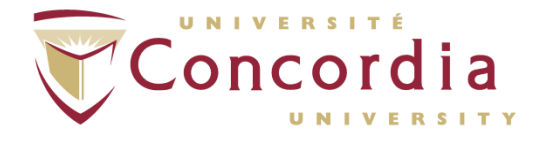

8.2.4.2 Represents the distribution of the systolic, diastolic, and pulse measurements as a percentage (%) of the total measurements, and is divided into four distinct data sets:

- Systolic (Awake)
- Systolic (Asleep)
- Diastolic (Awake)
- Diastolic (Asleep)
- 8.2.4.3 The Y-axis represents the percentage of total measurements for that time period, and the X-axis represents the pressure value in mmHg.
- 8.2.4.4 Useful for tracking trends in BP measurements throughout the 24 hour period.

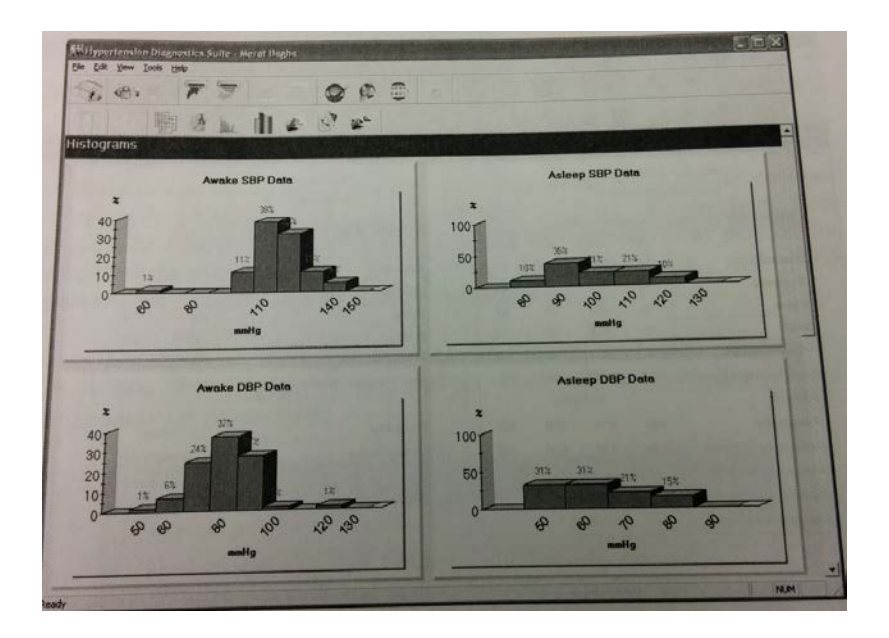

# 8.2.5 Statistics View

8.2.5.1 Can view the most effective snapshots of the following measurements:

- Systolic and Diastolic BP
- Pulse (heart rate)
- MAP
- Pulse pressure: difference between systolic and diastolic
- Rate Pressure Product: heart rate x pulse pressure
  - Ambulatory Arterial Stiffness Index (AASI): regression of diastolic pressure against systolic; higher values correspond to stiffer arteries.

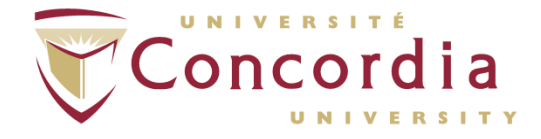

Actigraphy Measurements

NOTE: All measurements listed above display the minimum, hourly mean, maximum, and standard deviation (SD) with the exception of the AASI.

8.2.5.2 The data measurements above is also broken down into asleep/awake readings to have a better understanding of the participant's condition during these two distinct periods.

| t ton view Tools Help                                                                                                    |                                        |                                                             | ~                                     | (m. m.)                             |                                                                                                    |                            |                                |                                           |                              |
|----------------------------------------------------------------------------------------------------|----------------------------------------|-------------------------------------------------------------|---------------------------------------|-------------------------------------|----------------------------------------------------------------------------------------------------|----------------------------|--------------------------------|-------------------------------------------|------------------------------|
|                                                                                                    | 2                                      |                                                             |                                       | 16° (C)                             |                                                                                                    |                            |                                |                                           |                              |
| 聲 响 含                                                                                                    | he I                                   | 4                                                           | 61                                    | 2*                                  |                                                                                                    |                            |                                |                                           |                              |
| ilistic                                                                                                    |                                        |                                                             |                                       |                                     |                                                                                                    | 1 mar                      |                                |                                           |                              |
| Start : 01/2                                                                                                    | 29/2008, 5                             | 9:40                                                        |                                       |                                     | Awakus time : 7:00                                                                                                    | 00                         |                                |                                           |                              |
| End : 01/3                                                                                                    | 8/2008. 8                              | 40                                                          |                                       |                                     | Automp time : 231                                                                                                    |                            |                                |                                           |                              |
| Complete (36 Total: 36 Included                                                                                                    | 1. O Exclude                           | d, O Events, O                                              | Emoral                                |                                     | Mean Difference between Awake and                                                                                               | Auteep                     | - mentra                       | % dro                                     | -                            |
|                                                                                                    | Min                                    | Mean                                                        | Max                                   | StdDev                              |                                                                                                    |                            | 141                            | 11.2                                      |                              |
| Systolic                                                                                                    | 98                                     | 116.5                                                       | 133                                   | 8.9                                 | Systolic                                                                                                    |                            | 67                             | 3%                                        |                              |
| Diestolic                                                                                                    | 58                                     | 68.2                                                        | 78                                    | 5.1                                 | Diastolic                                                                                                    |                            | 14                             | 12                                        |                              |
| Pulse                                                                                                    | 70                                     | 77.7                                                        | 90                                    | 4.6                                 | Pulse                                                                                                    |                            | 10.3                           | 11.5                                      | *                            |
| MAP .                                                                                                    | 71                                     | 85.0                                                        | 99                                    | 7.0                                 | MAP<br>D. L. Constant                                                                                                    |                            | 7.4                            | 14                                        | %                            |
| Pulse Pressure                                                                                                    | 34                                     | 48.4                                                        | 60                                    | 6.0                                 | Puise Pressure                                                                                                    |                            | 522.7                          | 13                                        | %                            |
| Rate Pressure Product                                                                                                    | 2516                                   | 3754.0                                                      | 4756                                  | 476.4                               | Hate Pressure Product                                                                                                    | Fight Fressure Fresser     |                                |                                           | 1                            |
| AASI (r*)                                                                                                    |                                        | 0.57 (                                                      | (56%)                                 | 12.222                              | a constant                                                                                                    |                            |                                | Intimal                                   |                              |
| Actigraphy                                                                                                    | 0.00                                   | 0.00                                                        | 0.00                                  | 0.00                                | Disease Status                                                                                                    |                            | Normal Dipper                  |                                           |                              |
| Actigraphy, Filtered                                                                                                    | 0.00                                   | 0.00                                                        | 0.00                                  | 0.00                                | Dipper Status                                                                                                    |                            | No                             | Detector                                  | 4                            |
| Actigraphy State                                                                                                    |                                        | N                                                           | A                                     |                                     | White-coat                                                                                                    |                            |                                |                                           |                              |
| Systolic > 120 mmHg                                                                                                    |                                        | 33.3                                                        | 3 %                                   |                                     |                                                                                                    |                            |                                |                                           |                              |
| Diastolic > 90 mmHg                                                                                                    |                                        | 0.0                                                         | 1%                                    |                                     |                                                                                                    |                            |                                |                                           |                              |
|                                                                                                    |                                        |                                                             |                                       |                                     |                                                                                                    |                            |                                |                                           |                              |
|                                                                                                    |                                        |                                                             |                                       |                                     | Asterno 18 Total 8 Included, 0 Exclu                                                                                            | aded, 0 Eve                | arts, O Enors)                 |                                           |                              |
| Awake (29 Total: 28 Included, 01                                                                                                    | Excluded, 0                            | Lines                                                       | Max                                   | StdDev                              |                                                                                                    | Min                        | Mean                           | Max                                       | StdDev                       |
|                                                                                                    | 100                                    | 1107                                                        | 133                                   | 71                                  | Systolic                                                                                                    | 98                         | 105.6                          | 112                                       | 49                           |
| Systolic                                                                                                    | 102                                    | 69.7                                                        | 78                                    | 39                                  | Diastolic                                                                                                    | 58                         | 63.0                           | 75                                        | 5.5                          |
|                                                                                                    | 50                                     | V.ba                                                        | 00                                    | 45                                  | Pulse                                                                                                    | 72                         | 78.8                           | 88                                        | 4.5                          |
| Diastolic                                                                                                    |                                        |                                                             | 30                                    | 4.0                                 |                                                                                                    | 74                         | 77.0                           | 88                                        | 6.1                          |
| Diastolic<br>Pulse                                                                                                    | 70                                     | 77.4                                                        | -                                     | 64                                  | MAP                                                                                                    |                            |                                |                                           | AT THE                       |
| Diastolic<br>Pulse<br>MAP                                                                                                    | 70<br>75                               | 77.4<br>87.3                                                | 99                                    | 5.4                                 | MAP<br>Duleo Drossure                                                                                                    | 35                         | 42.6                           | 46                                        | 4.0                          |
| Diastolic<br>Pulse<br>MAP<br>Pulse Pressure                                                                                                    | 70<br>75<br>34                         | 77.4<br>87.3<br>50.0                                        | 99<br>60                              | 5.4<br>5.5                          | MAP<br>Pulse Pressure                                                                                                    | 35                         | 42.5                           | 46                                        | 252.5                        |
| Diastolic<br>Pulse<br>MAP<br>Pulse Pressure<br>Rate Pressure Product                                                                                     | 70<br>75<br>34<br>2516                 | 77.4<br>87.3<br>50.0<br>3870.2                              | 99<br>60<br>4756                      | 5.4<br>5.5<br>463.4                 | MAP<br>Pulse Pressure<br>Rate Pressure Product                                                                                  | 35<br>2800                 | 42.6                           | 45                                        | 252.5                        |
| Diastolic<br>Pulse<br>MAP<br>Pulse Pressure<br>Rate Pressure Product<br>Actigraphy                                                                       | 70<br>75<br>34<br>2516<br>0.00         | 77.4<br>87.3<br>50.0<br>3870.2<br>0.00                      | 99<br>60<br>4756<br>0.00              | 5.4<br>5.5<br>463.4<br>0.00         | MAP<br>Pulse Pressure<br>Rate Pressure Product<br>Actigraphy                                                                    | 35<br>2800<br>0.00         | 42.5<br>3347.5<br>0.00         | 46<br>3542<br>0.00                        | 4.0<br>252.5<br>0.00         |
| Diastolic<br>Pulse<br>MAP<br>Pulse Pressure<br>Rate Pressure Product<br>Actigraphy<br>Actigraphy, Filtered                                               | 70<br>75<br>34<br>2516<br>0.00<br>0.00 | 77.4<br>87.3<br>50.0<br>3870.2<br>0.00<br>0.00              | 99<br>60<br>4756<br>6.00<br>0.00      | 5.4<br>5.5<br>463.4<br>0.00<br>0.00 | MAP<br>Pulse Pressure<br>Rate Pressure Product<br>Actigraphy<br>Actigraphy, Filtered                                            | 35<br>2800<br>0.00<br>0.00 | 42.5<br>3347.5<br>0.00<br>0.00 | 46<br>3542<br>0.00<br>0.00                | 4.0<br>252.5<br>0.00<br>0.00 |
| Diestolic<br>Pulse<br>MAP<br>Pulse Pressure<br>Rate Pressure Product<br>Actigraphy<br>Actigraphy, Filtered<br>Actigraphy, State                          | 70<br>75<br>34<br>2516<br>0.00<br>0.00 | 77.4<br>87.3<br>50.0<br>3870.2<br>0.00<br>0.00              | 99<br>60<br>4756<br>0.00<br>0.00<br>A | 5.4<br>5.5<br>463.4<br>0.00<br>0.00 | MAP<br>Pulse Pressure<br>Rate Pressure Product<br>Actigraphy<br>Actigraphy, Filtered<br>Actigraphy State                        | 35<br>2800<br>0.00<br>0.00 | 42.6<br>3347.5<br>0.00<br>0.00 | 46<br>3542<br>0.00<br>0.00<br>NA          | 40<br>252.5<br>0.00<br>0.00  |
| Diestolic<br>Pulse<br>MAP<br>Pulse Pressure<br>Rate Pressure<br>Product<br>Actigraphy<br>Actigraphy, Filtered<br>Actigraphy State<br>Systelic 2 115 mmHa | 70<br>75<br>34<br>2516<br>0.00<br>0.00 | 77.4<br>87.3<br>50.0<br>3870.2<br>0.00<br>0.00<br>N<br>82.1 | 99<br>60<br>4756<br>0.00<br>0.00<br>A | 5.4<br>55<br>463.4<br>0.00<br>0.00  | MAP<br>Pulse Pressure<br>Rate Pressure Product<br>Actigraphy<br>Actigraphy, Filtered<br>Actigraphy State<br>Systolic > 110 mmHg | 35<br>2800<br>0.00<br>0.00 | 42.6<br>3347.5<br>0.00<br>0.00 | 46<br>3542<br>0.00<br>0.00<br>NA<br>2.5 % | 4.0<br>252.5<br>0.00<br>0.00 |

- 8.2.5.3 The top-left table shows the total data measurements.
- 8.2.5.4 The top-right shows the average difference in values between asleep and awake times.
- 8.2.5.5 The bottom-left and bottom-right tables show the values of the awake measurements and asleep measurements independently from one another.

NOTE: No changes or selections can be made to this view.

8.2.6 Comparison View

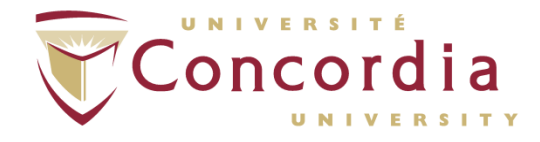

- 8.2.6.1 Can compare two different ABPM studies and useful for monitoring changes on a participant from one study to another study.
- 8.2.6.2 Allows for the analyzation of two measurement periods for the following types of measurements:
  - Systolic BP
  - Diastolic BP
  - Pulse (Heart Rate)
  - MAP
- 8.2.6.3 To access comparison view, first select the participant and then click on the "Comparison View" button on the toolbar. The following window will open:

| ist of other<br>studies for | Main Study<br>Start Date : Augus<br>2004, End Time : | t 22, 2004, Start I<br>3:40 | ime : 10:10 - End Date | e : August 23, |
|-----------------------------|------------------------------------------------------|-----------------------------|------------------------|----------------|
| comparison                  | Comparison Study                                     |                             |                        |                |
|                             | Start Date                                           | Start time                  | End Date               | EndTime        |
|                             |                                                      |                             |                        |                |
|                             |                                                      |                             | And South The          |                |
|                             | The State of Ballion                                 | SADET STREET                | ПК                     | Cancel         |

8.2.6.4 The start times of both studies are normalized to the start of the awake cycle (for example, if the main study start time was 7:00 AM and the comparison study start time was 8:00 AM, they would be normalized to period "0". The 24-hour plots are generated from that point onward.)

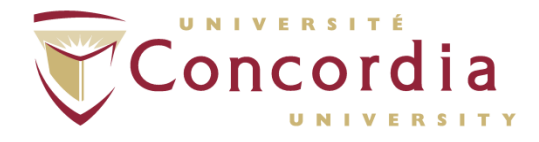

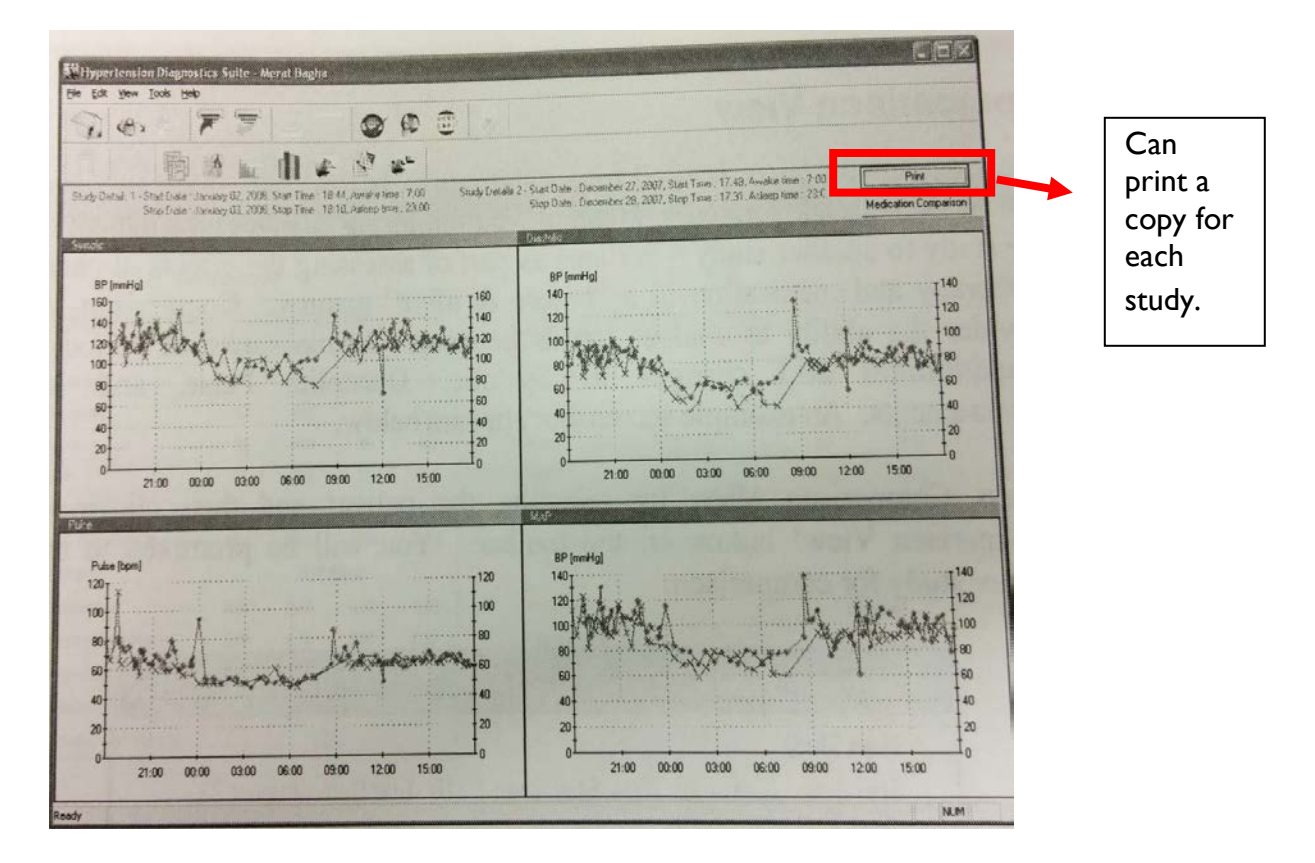

8.2.7 Report View

- 8.2.7.1 Generates a summary of all collected measurements and data on a particular participant.
- 8.2.7.2 Can create a Microsoft Word Rich Text Format (RTF) or HTML. Both of these formats can be saved, printed, transmitted via email. You can also save the summary as a PDF.
- 8.2.7.3 Microsoft Word will enable more flexible file-editing options whereas HTML requires less computer resources and time to generate.
- 8.2.7.4 If you choose the concise report format, it will consist of the following information:
  - 8.1.1.1.1 Participant data
  - 8.1.1.1.2 Statistical overview
  - 8.1.1.1.3 Diagnostic summary with any additional notes written by the health professional
- NOTE: The concise format cannot be altered.
- 8.2.7.5 The detailed report format consists of more information than the concise report. All of the information can be included or excluded by clicking on the "Report Components" under the Software Configuration menu.

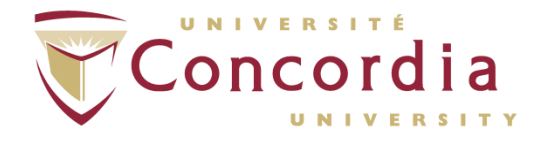

8.2.7.6 These are the following pieces of information that can be included or excluded:

- Blood Pressure Graph
- Tabulated Data
- Histograms
- Medication Information on the Study
- Actigraphy Graph (Accelerometer Data)
- Notes
- 8.2.7.7 Report Editor

ABPM.pdf

- 8.2.7.7.1 This option (found in the Software
  - Configuration menu) can do the following:
  - Change the headers and footers for your participant report.
  - Can include institution data (upload a logo, your institution name, and contact information)
  - Adjust the margins

Auto Summary Eile View Go To Zoom Settings Help 1/9 4 1 3 3 Find: Page: 1 > 13 MEDICAL Under the Auto Summary tab, Tiba Medical you can control what will be 2701 NW Vaughn St, Ste 470 seen in the final summary on **ABPM Study** the report form. **Patient Information** Name Patient ID Demo - Hypertensive Last Primary physician ID1 Date of birth 10/10/1972, 170 cm, 78 kg Interpreting physician Example of a pdf report Height, Weight generated in Adobe Acrobat Statistical Overview PDF format. Start Time 01/29/2008.17:40 Stop Time 01/30/2008, 17:10 23 Hours Duration 37 Total: 37 Included, 0 Excluded, 0 Events, 0 Measurements Errors te (37 Total: 37 Included, 0 Excluded, 0 Events. Mean Difference bet Mean Max StdDev Min % drop AmmHe Systolic 118 164.4 195 28.0 Systolic 50.0 26% Diastolic Diastolic 107.3 125 81 12.8 20.0 17% 82.3 124.2 Pulse 72 5.3 Pulse 92 1.0 1% MAP 95 146 15.1 MAP 21.8 16 % **Pulse** Pressure 27 57.1 78 17.3 Pulse Pressure 30.1 42 %

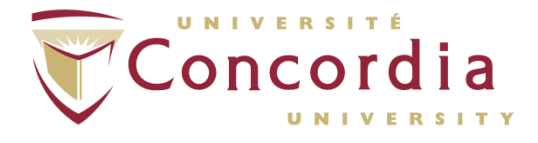

# 9 Importing/Exporting Data

#### 9.1 Importing Data

- 9.1.1 Click on the "Import /Export" icon on the main screen or right click on a folder in the Browse Patients View.
- 9.1.2 Select the file you wish to import.
- 9.1.3 Files can only be imported in XML format.

#### 9.2 Exporting Data

- 9.2.1 Click on the "Import /Export" icon on the main screen or right click on a folder in the Browse Patients View.
- 9.2.2 Select the file you wish to export.
- 9.2.3 Files can only be exported in XML format.

NOTE: Basic participant information and blood pressure measurement may be exported into other applications, such as Microsoft Excel.

## 10 Database Backup

- 10.1 Under File Menu, click "Backup Database".
- 10.2 You will need to create a name for the Microsoft Access database file and select/input where it should be saved to.

## II Care & Maintenance

#### [].] General Care

- 11.1.1 The ABPM device can be cleaned with a soft or damp cloth. Avoid using abrasive cleaning solutions or solvents.
- 11.1.2 The cuffs can be wiped clean using a mild detergent on a slightly damp cloth or the exterior of the cuff can be hand-washed under running water with a mild detergent.

NOTE: Do not let any water enter the bladder or inside the tubing of the cuffs. Remove any internal bladders and use the Velcro hook/loop fasteners to prevent lint buildup build-up in the hooks.

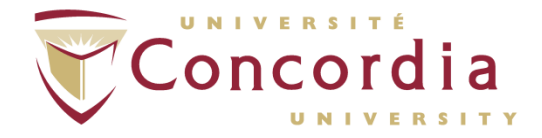

- 11.1.3 Remove the batteries when the device is not in use for an extended period of time to preserve battery life.
- 11.1.4 Do not disassemble the device.
- 11.1.5 Do not use third-party accessories and parts (such as unsanctioned blood pressure cuffs) with the ABPM system.

#### 11.2 Maintenance - Device Calibration

- 11.2.1 The ABPM device should be calibrated once every year, in accordance with IEC 60601-2-30:1999 and/or ANSI/AAMI SP10:2002/A1:2003 standards.
- 11.2.2 Setup equipment as shown below.

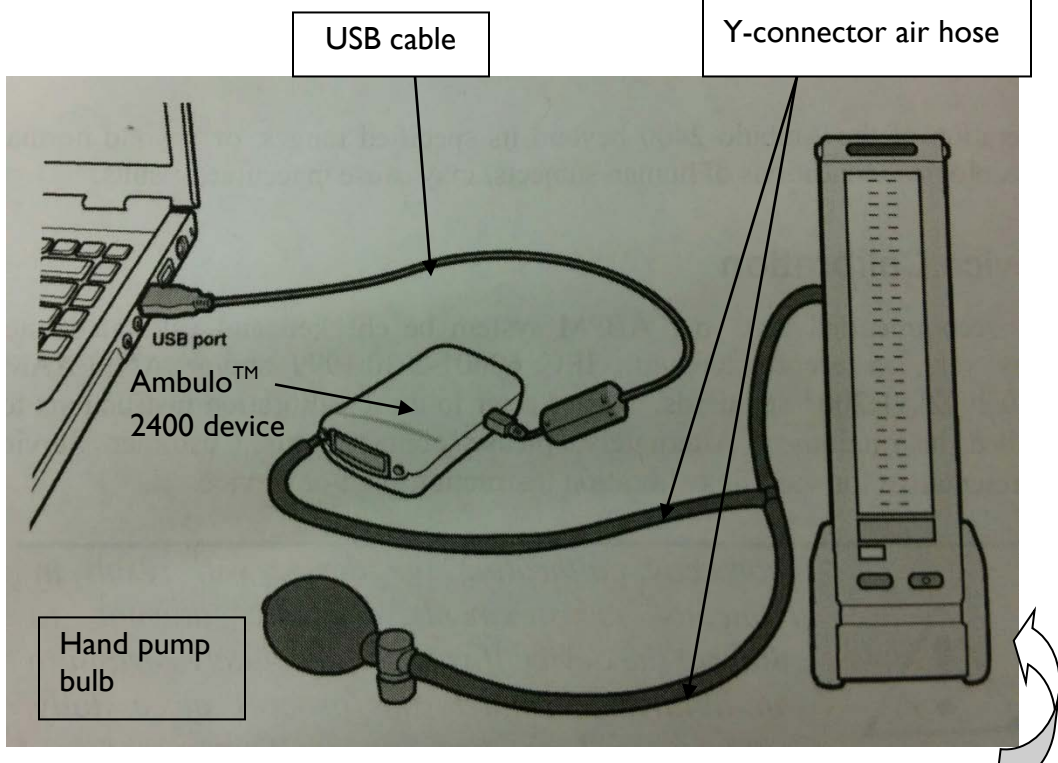

Sphygmomanometer

NOTE: The Welch Allyn Propaq simulators can also be used for both calibration and testing of the AmbuloTM 2400. These simulators offer a useful tool for verifying the calibration and accuracy of the Ambulo<sup>TM</sup> 2400 within its prescribed specifications.

- 11.2.3 Open "Hypertension Diagnostics Suite" software.
- 11.2.4 Under Tools menu, select "Calibrate Device".
- 11.2.5 Indication of two specific pressure points will be asked (e.g. 10 mmHg and 250 mmHg. When asked for these values manually pump (using the hand pump bulb).

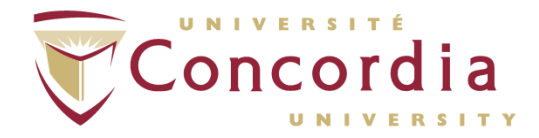

- 11.2.6 Once the pressure has reached the required value, confirm by clicking OK. Do the same procedure for the next value.
  - 11.2.7 When the values are correct, accept the calibration to return to the main menu.

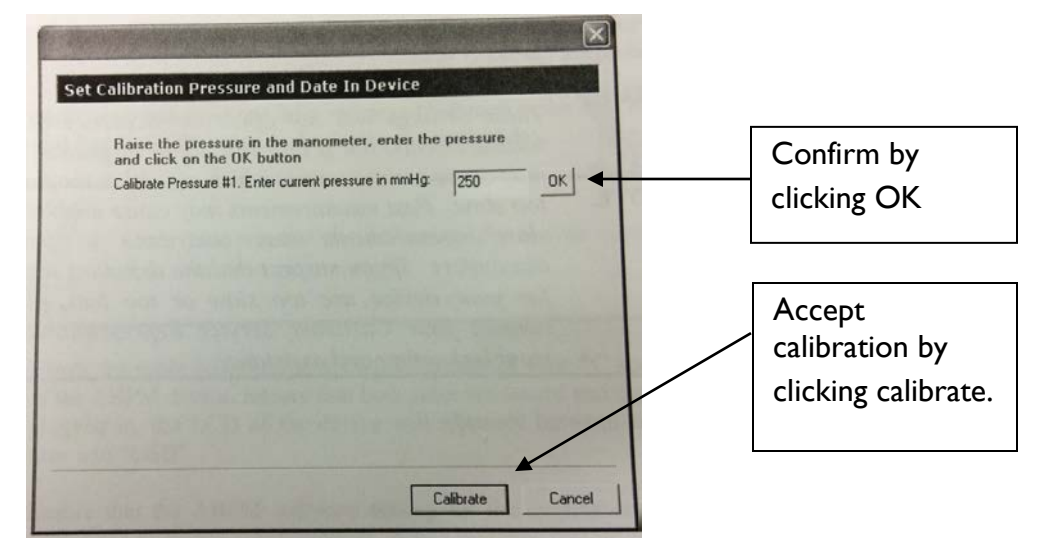

NOTE: The ABPM device has two safety features; the first being that the maximum pressure cannot exceed 285 mmHg (exceeding this value will cause automatic release of all pressure), and second being that the system cannot be above 15mmHg for more than 3 minutes (the device will release all pressure after 3 minutes of greater than 15 mmHg). Both these safety features will cause the calibration process to be reset.

# **12** Troubleshooting

#### 12.1 Power-On Issues

- 12.1.1 If LCD does not illuminate or display any characters after the insertion of two fully charged batteries, ensure that they have been placed correctly (at the right polarity).
- 12.1.2 If the issue persists with the correct configuration of the batteries, contact your Customer Service Representative for further assistance.

#### 12.2 Communication Errors

12.2.1 Make sure the batteries are not depleted and that the LCD screen is displaying the time of day.

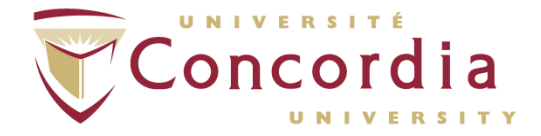

- 12.2.2 Ensure that both sides of the USB cable connections are secure and tight. When plugged, in the device should alternate between current time and "USB".
- 12.2.3 Ensure that the ABPM software setting for the communication port matches that of your PC. Unplug and then reconnect the USB. If this fails, restart your computer and attempt proceeding instructions again.
- 12.2.4 If problems persist, contact your Customer Service Representative.

#### 12.3 ABPM Device not Functioning

- 12.3.1 Connect the ABPM device to your PC via the USB cable. Run the software diagnostic test on the software application to verify if errors are detected.
- 12.3.2 If no errors are detected, configure the device for use by a participant. Once completed, disconnect the USB cable and press the START/STOP button to initiate a manual measurement.
- 12.3.3 If the device still fails to take measurements, take note of any error codes displayed on the LCD screen and refer to the Appendix of this POD.

PC-POD-CP-011-v01

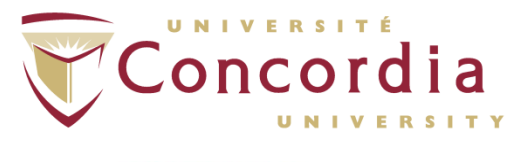

PERFORM Centre

# **APPENDIX I** Patient Instruction Sheet

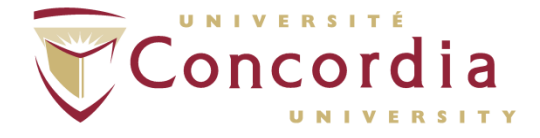

- When a blood pressure measurement is in progress, relax your arm and rest it on a flat surface. <u>Minimize any movement for the duration of the</u> measurement. **DO NOT** swing or shake your arm. **AVOID** any tapping, pressure or shock to the cuff as it will affect the measurement accuracy.
- Avoid any kinks, crimping, compression or restriction of the tubes. DO NOT puncture or cut the tubes.
- DO NOT get the ABPM unit wet or submerge it in liquids. DO NOT drop, shake or pound on the ABPM unit. The ABPM system includes expensive and sensitive electronic equipment. You are responsible for the safekeeping of the equipment.
- DO NOT remove the batteries from the ABPM unit unless necessary. If the batteries have a low charge, replace them with fully recharged NiMH batteries.
- DO NOT attempt to open, disassemble, tamper or repair the ABPM unit.
- DO NOT continue to wear the cuff and the unit if you notice rashes or bruises on your arm.
- Pressing the START/STOP button during a measurement will cancel the measurement in progress and deflate the cuff.
- Activate a manual reading by pressing the START/STOP button once if/when you notice any unusual symptoms such as light-headedness or dizziness.
- If you take the cuff off to disrobe, to bathe, or upon the completion of the 24-hour procedure, hold the START/STOP button for three seconds to PAUSE the measurements. If you put the cuff back on your arm and it is connected the ABPM unit, hold the button for three more seconds to disengage the PAUSE function.
- Record the time of measurements as well as any symptoms, conditions, activity, and position on the patient diary. Also take note of meals, snacks, and medications taken. Return the diary to your physician's office along with the ABPM system.

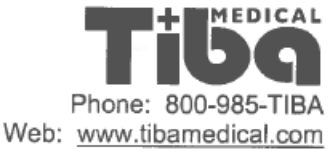

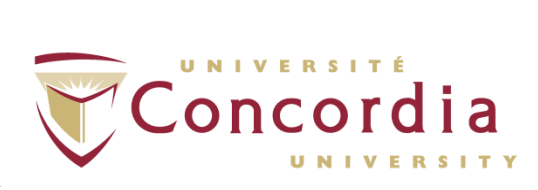

# ABPM Procedure Patient Diary

| Patient Name:               | e bisk filmer and a | Date:                     |                                                    |
|-----------------------------|---------------------|---------------------------|----------------------------------------------------|
| Physician:                  |                     | Nurse:                    |                                                    |
| Day Intervals:              |                     | Night Intervals:          | a b att some the Mile                              |
| Start Time:<br>Asleep Time: | to a feature o      | Stop Time:<br>Awake Time: | n e <u>s hilerai information</u><br>en esta en est |

| Time   | Notes                                                                                                    | Time    | Notes                                                                                                    |
|--------|----------------------------------------------------------------------------------------------------|---------|----------------------------------------------------------------------------------------------------|
| 11/1   | urper d'unit d'annument                                                                                                    |         | V mitthee tott 6 million                                                                                                    |
| CSUB1  | to the CVA SIX contraction                                                                                                    | H INCOM | The State Structure in the                                                                                                    |
| 10.00  | bert a source with a different                                                                                                    | 1.1.1.1 |                                                                                                    |
| 1001   | and so he seems to all                                                                                                    |         | a cuper o Palma o                                                                                                    |
|        |                                                                                                    |         | should be the state of the                                                                                                    |
| 1.1    | John M. Start                                                                                                    |         | a vi uni put put a la come                                                                                                    |
|        |                                                                                                    | 1.1     | of the second state of the second second second second second second second second second second second second                                                                                                    |
|        | and the second second s |         | a mark a mark herder herder                                                                                                    |
|        |                                                                                                    |         | a contra contra presidente da contra contra contra contra contra contra contra contra contra contra contra contr                                                                                                    |
| 11.11  | - North M. L. M. M. M.                                                                                                    |         |                                                                                                    |
|        |                                                                                                    |         |                                                                                                    |
|        |                                                                                                    |         |                                                                                                    |
| hunt   | The second second second second second second second second second second second second second second second se                                                                                                    |         |                                                                                                    |
|        |                                                                                                    |         |                                                                                                    |
|        |                                                                                                    |         |                                                                                                    |
| 102.00 |                                                                                                    |         |                                                                                                    |
|        |                                                                                                    |         |                                                                                                    |
| _      | The second second second second second second second second second second second second second second second se                                                                                                    |         | index and the second second seco |
|        | - + <sup>1</sup> F Bring C F Bring                                                                                                    | 10.00   |                                                                                                    |
|        |                                                                                                    |         |                                                                                                    |
|        | the second second second second second second second second second second second second second second second se                                                                                                    |         |                                                                                                    |
| 1      |                                                                                                    |         |                                                                                                    |
|        | 5 III                                                                                                    |         |                                                                                                    |
| 10.0   |                                                                                                    |         |                                                                                                    |
|        |                                                                                                    |         |                                                                                                    |
|        | a a la transfera a transfera de                                                                                                    |         |                                                                                                    |
|        |                                                                                                    |         |                                                                                                    |
|        |                                                                                                    |         |                                                                                                    |
|        |                                                                                                    |         |                                                                                                    |
|        | - CALLAND THE                                                                                                    |         |                                                                                                    |

THE REPORT OF

PC-POD-CP-011-v01

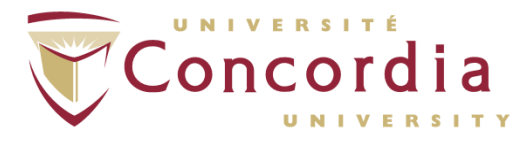

PERFORM Centre

# APPENDIX II Error and Diagnostic Codes

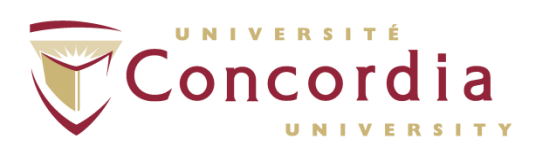

| ter measurem     | em can display a variety of error<br>ents. Use this table to identif<br>olution to the problem. | and diagnostic codes during or<br>y the source of error and the                                                |
|------------------|-------------------------------------------------------------------------------------------------|----------------------------------------------------------------------------------------------------|
|                  | tellon                                                                                          | Cause & Suggested Solutions                                                                                    |
| Error<br>Err AP  | Could not determine the Mean<br>Arterial Pressure                                               | Set initial top pressure to a<br>higher value and/or instruct<br>patient to remain still during<br>measurement |
| Err SYS          | Could not determine the                                                                         | higher value                                                                                                   |
| Err DIA          | Could not determine the<br>diastolic pressure                                                   | button three times to reset the<br>baseline mode                                                               |
| Fer Hr           | Could not determine pulse rate                                                                  | Retry measurement                                                                                              |
| Lobat            | Low battery                                                                                     | Lear stopped the measurement                                                                                   |
| Err Abr          | User abort                                                                                      | Device connected to PC via                                                                                     |
| USB              | USB Connected                                                                                   | USB                                                                                                    |
| Err 1            | Insufficient data                                                                               | perhaps due to use of a small<br>cuff                                                                          |
| Err 2            | Data overrun                                                                                    | Deflation cycle too long –<br>perhaps due to use of a thigh<br>cuff                                            |
|                  | Low battery                                                                                     | Replace the battery                                                                                            |
| Err 33           | Pressure timeout to 15mmHg                                                                      | Attach cuff or correct an reme                                                                                 |
| Err 40<br>Err 41 | Pressure timeout to high                                                                        | Correct air leak                                                                                               |
| Err 43           | Excessive movement                                                                              | arm or body during<br>measurement cycle                                                                        |
| Err 47           | Non-zero pressure detected a<br>start of measurement                                            | deflated at start of<br>measurement cycle or re-<br>calibrate the system                                       |
| Err 163          | Pressure >15mmHg for more<br>than 175 seconds                                                   | e Wait and retry the<br>measurement<br>Ensure that the cuff is fully                                           |
| Err 217          | Zero Pressure Unstable                                                                          | deflated and stable prior to                                                                                   |

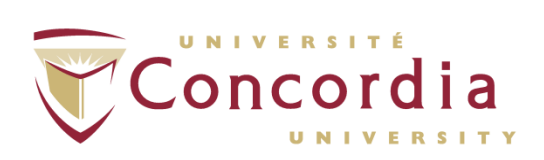

| E    | Spe |
|------|-----|
| EES  |     |
| E    |     |
| EE   |     |
| RE   | Ē   |
| CLL  |     |
| PPP  |     |
| LA L |     |
| A A  |     |
| -    |     |
|      |     |
| -    |     |

| cificatio                          | ns                                                                                                    |
|------------------------------------|----------------------------------------------------------------------------------------------------|
| hysical                            |                                                                                                    |
| arice Size                         | 119mm × 68mm × 32mm (4.7" x 2.7" x 1.2)                                                                                                    |
| evice Size                         | 253grams (9 oz.)                                                                                                    |
| evice weight                       | Measurement                                                                                                    |
| lood Pressure                      | Patented oscillometric algorithm with                                                                                                    |
| leasurement                        | micronump and proportional valve deflation                                                                                                    |
| rinciple                           | Systolic 60 to 280 mmHg                                                                                                    |
| leasurement                        | Diastolic 30 to 160 mmHg                                                                                                    |
| Ranges                             | Pulse Rate 30 to 180 bpm                                                                                                    |
| Accuracy                           | Blood Pressure:<br>±3 mmHg mean difference<br>±8 mmHg standard deviation                                                                                                    |
|                                    | Pulse Rate:<br>±3 bpm                                                                                                    |
| Top Pressure                       | According to ANSI/AAMI SP-10:2002<br>British Hypertension Society; Grade: A/A<br>ISO81060-2<br>Default of 180 mmHg<br>User configurable to 285 mmHg                                                                                                    |
| Sample<br>Measurement<br>Intervals | Four adjustable intervals during 24 float plane<br>each configurable to 0, 5, 10, 15, 20, 30, 45, 60,<br>90, or 120 minute measurements. Optional<br>randomization factor up to $\pm$ 75% within above<br>intervals.<br>Sequential mode for phase I cardiovascular |
|                                    | safety trials.                                                                                                    |
| Miscellaneou                       | 18                                                                                                    |
| Actigraphy                         | for display and categorization of sleep/awake<br>cycles via application software                                                                                                    |
| Memory                             | Solid-state Flash technology. Sufficient for<br>3000 blood pressure measurements and 7 days of<br>continuous actigraphy                                                                                                    |
| PC Interface                       | USB 2.0 with mini-B connector<br>Maximum cable length: 1 meter                                                                                                    |
| PC Display                         | minimum 1024x/68 (XOA, or extended 127)                                                                                                    |
| Electrical                         |                                                                                                    |
| Battery Type                       | 2 x 1.2V AA batteries                                                                                                    |
|                                    | Use NiMH batteries only                                                                                                    |

Page 68

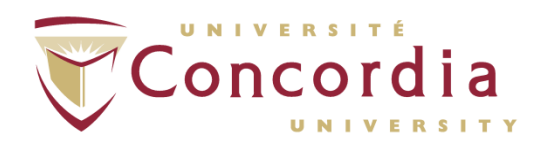

|               | Battery charger   | NOT included                     |
|---------------|-------------------|----------------------------------|
| Battery       | 300 measureme     | nts using two 2000inAir Minin    |
| Capacity      | Valtage: 2 4V     | DC                               |
| Voltage &     | Maximum Curr      | ent: 610mA                       |
| Current       | Idle Current: 1   | 3 mA                             |
| Devisionmonto | The current P     |                                  |
| Oneration     | Temperature       | + 5°C to +40°C                   |
| Operation     | Humidity          | 30% RH to 95% RH;                |
|               | municity          | non-condensing                   |
|               | Altitude          | -171m (1034hPa) to               |
|               |                   | +5000m (540hPa)                  |
| Storage       | Temperature       | -20°C to +55°C                   |
| Storage       | Humidity          | 15% RH to 95% RH,                |
|               |                   | non-condensing                   |
|               | Altitude          | -382 m (700hPa) to               |
|               |                   | +5000m (540hPa)                  |
| Protection    | Type BF Input     | Protection Defib-Proof           |
|               | IPX-1             |                                  |
| Regulatory St | tandards          |                                  |
| Safety        | EN/IEC 60601      | -1                               |
|               | EN/IEC 60601      | 1 4:1006                         |
|               | EN/IEC00001       | SP10.2002                        |
|               | Relevant US F     | Food & Drug Administration       |
|               | midance & co      | onsensus standards as well as 21 |
|               | CFR 820           |                                  |
| EMC           | EN/IEC60601       | -1-2:2001                        |
| Environmental | IEC 68-2-29       |                                  |
| Environmentar | MIL - STD 8       | 10E, 1989                        |
|               | ISTA Series 2     | AB                               |
|               |                   |                                  |
| <i>T</i>      | he Ambulo 2400    | may not provide accurate resul   |
|               | may be damag      | ged if operated or stored beyon  |
|               | ne above specific | cations. This may also void you  |
|               | arranty coverag   | е.                               |
| CAUTION       |                   |                                  |
|               |                   |                                  |
|               |                   |                                  |
|               |                   |                                  |

Page 69

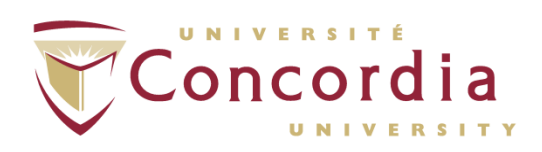

| a second data was a second second second second second second second second second second second second second | Description                                                                                                    |
|----------------------------------------------------------------------------------------------------|----------------------------------------------------------------------------------------------------|
| art Number                                                                                                    | Child cuff with removable bladder                                                                                                    |
| 08-0030-01                                                                                                    | Small adult cuff with removable bladder                                                                                                    |
| 08-0037-01                                                                                                    | Regular adult cuff with removable bladder                                                                                                    |
| 08-0038-01                                                                                                    | Large adult cuff with removable bladder                                                                                                    |
| 008-0039-01                                                                                                    | Extra Large adult cuff with removable bladder                                                                                                    |
| 501-0002-01                                                                                                    | AA NiMH Batteries - Quantity 4                                                                                                    |
| 008-0005-01                                                                                                    | EasyWear™ cuff                                                                                                    |
| 008-0006-01                                                                                                    | Extension Hose                                                                                                    |
| 008-0022-01                                                                                                    | Extra Long Extension Hose                                                                                                    |
| 008-0007-01                                                                                                    | Carrying Pouch, Belt Clip, and Shoulder Strap                                                                                                    |
| 008-0008-01                                                                                                    | USB Cable                                                                                                    |
| 008-0009-XX                                                                                                    | Software CD (Varies by Release Version)                                                                                                    |
| 810-0001-01                                                                                                    | User's Guide w/ Quick Start                                                                                                    |
| 008-0015-01                                                                                                    | Patient diaries – Quantity: 25                                                                                                    |
| 900-0001-01                                                                                                    | warranty from 1 year to 2 years                                                                                                    |
| 900-0002-01                                                                                                    | damage it might incur, with the exception of theft. NOTE:<br>system must be under warranty for Damage Insurance.<br>Premium Service Package: Extends manufacturer's warranty<br>from 1 year to 2 years and includes 2 full years of Damage |
|                                                                                                    |                                                                                                    |
| CAUTIO                                                                                                    | Do not connect the ABPM device to any<br>unauthorized devices or use any third-party<br>accessories. This may cause inaccurate<br>measurements or harm the patient.                                                                        |
| CAUTIO                                                                                                    | Do not connect the ABPM device to any<br>unauthorized devices or use any third-party<br>accessories. This may cause inaccurate<br>measurements or harm the patient.                                                                        |
| CAUTIO                                                                                                    | Do not connect the ABPM device to any<br>unauthorized devices or use any third-party<br>accessories. This may cause inaccurate<br>measurements or harm the patient.                                                                        |
| CAUTIO                                                                                                    | Do not connect the ABPM device to any<br>unauthorized devices or use any third-party<br>accessories. This may cause inaccurate<br>measurements or harm the patient.                                                                        |
| CAUTIO                                                                                                    | Do not connect the ABPM device to any<br>unauthorized devices or use any third-party<br>accessories. This may cause inaccurate<br>measurements or harm the patient.                                                                        |

PC-POD-CP-011-v01

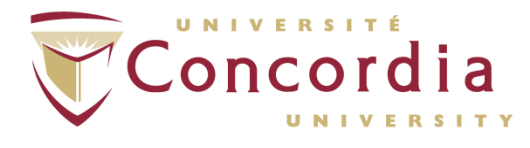

PERFORM Centre

# APPENDIX III POD Training Record Form

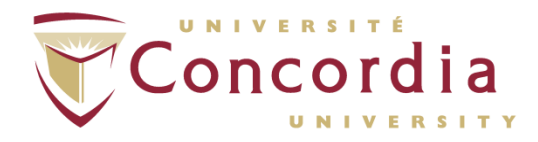

### **POD** Title

Use and Cleaning Procedures of Ambulo<sup>™</sup> 2400.

### POD Code

| Ownership | Document type | Area | POD Number | Version |
|-----------|---------------|------|------------|---------|
| PC        | POD           | СР   | 011        | 01      |

#### **Training Record**

| Full Name                          |  |
|------------------------------------|--|
| Institution                        |  |
| Contact<br>(email or phone number) |  |

## Signature

Sign here

Date